**GE Healthcare** 

# ÄKTAexplorer™, ÄKTApurifier™ and ÄKTAmicro™

# **Operating Instructions**

Original instructions

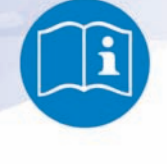

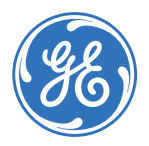

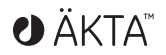

# Table of Contents

| 1 | Intro                  | oduction5                                              |
|---|------------------------|--------------------------------------------------------|
|   | 1.1                    | Important user information                             |
|   | 1.2                    | Regulatory information                                 |
|   | 1.3                    | Instrument 10                                          |
|   | 1.4                    | Control software                                       |
| _ |                        |                                                        |
| 2 | Safe                   | ty instructions 14                                     |
|   | 2.1                    | Safety precautions 14                                  |
|   | 2.2                    | Labels                                                 |
|   | 2.3                    | Emergency procedures 23                                |
|   | 2.4                    | Recycling information 24                               |
| 3 | Inst                   | allation                                               |
|   | 31                     | Site requirements 26                                   |
|   | 32                     | Transport 26                                           |
|   | 3.2                    | Unpacking 27                                           |
|   | 3/1                    | Assembly 27                                            |
|   | J. <del>4</del><br>3 5 | Connections 28                                         |
|   | 3.5                    | Spare parts and accessories                            |
|   | 5.0                    |                                                        |
| 4 | Оре                    | ration                                                 |
|   | 4.1                    | Operation overview                                     |
|   | 4.2                    | Starting the instrument                                |
|   | 4.3                    | Starting the control system                            |
|   | 4.4                    | Preparations before start                              |
|   | 4.5                    | Setting up a run                                       |
|   | 4.6                    | Performing a run                                       |
|   | 4.7                    | Procedures after a run 42                              |
| 5 | Mair                   | itenance                                               |
|   | 51                     | General 47                                             |
|   | 5.2                    | User maintenance schedule 44                           |
|   | 53                     | Cleaning 47                                            |
|   | 54                     | Component maintenance 48                               |
|   | 5.5                    | Disassembly and assembly of components and consumables |
|   | 5.6                    | Replacement of fuses 40                                |
|   | 5.7                    | Calibration 50                                         |
|   | 5.8                    | Storage                                                |
| 6 | Trou                   | blochooting                                            |
| U | c 1                    |                                                        |
|   | 0.1<br>6 2             | Ov cui ve problems                                     |
|   | 0.2<br>6 7             | Conductivity curve problems                            |
|   | 0.5                    | PH curve problems                                      |
|   | b.4                    | Pressure curve problems                                |

| 7 | Refe  | rence information                   | <b>59</b> |
|---|-------|-------------------------------------|-----------|
|   | 7.1   | Specifications                      | 59        |
|   | 7.2   | Chemical resistance                 | 59        |
|   | 7.3   | System recommendations              | 63        |
|   | 7.4   | Literature                          | 63        |
|   | 7.5   | Ordering information                | 63        |
| Α | Elect | rical and communication connections | 64        |
| В | Conr  | nection diagram - Liquid flow path  | 65        |
| С | Tubi  | ng                                  | 69        |

# 1 Introduction

## Purpose of the Operating Instructions

The Operating Instructions provides you with the instructions needed to handle the ÄKTAexplorer, ÄKTApurifier and ÄKTAmicro systems in a safe way.

## **Prerequisites**

In order to operate the systems in the way they are intended, the following pre-requisites must be fulfilled:

- You should have a general understanding of how the PC and Windows™ works.
- You should understand the concepts of liquid chromatography.
- You must read and understand the Safety Instructions.
- The instrument and software should be installed, configured and calibrated according to the Installation Guide.

## In this chapter

This chapter contains important user information, and a general description of the ÄKTAexplorer, ÄKTApurifier and ÄKTAmicro systems and their intended use.

# 1.1 Important user information

# Read this before using the ÄKTAexplorer, ÄKTApurifier and ÄKTAmicro system

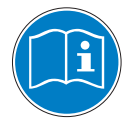

All users must read the safety instructions in the ÄKTAexplorer, ÄKTApurifier and ÄKTAmicro User Documentation to fully understand the safe use of the systems, before installing, using, or maintaining the systems.

Do not operate the ÄKTAexplorer, ÄKTApurifier and ÄKTAmicro systems in any other way than described in the user documentation. Otherwise, you may be exposed to hazards that can lead to personal injury, and you may cause damage to the equipment.

## Intended use

ÄKTAexplorer, ÄKTApurifier and ÄKTAmicro are liquid chromatography systems intended for protein purification within method development and drug discovery. The systems can be used to screen for optimal choice of columns, media and running parameters to purify selected proteins.

The ÄKTAexplorer, ÄKTApurifier and ÄKTAmicro systems are intended for research use only, and shall not be used in any clinical procedures, or for diagnostic purposes.

# **Safety notices**

This user documentation contains WARNINGS, CAUTIONS and NOTICES concerning the safe use of the product. See definitions below.

### Warnings

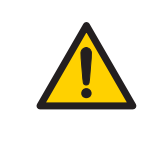

#### WARNING

**WARNING** indicates a hazardous situation which, if not avoided, could result in death or serious injury. It is important not to proceed until all stated conditions are met and clearly understood.

#### Cautions

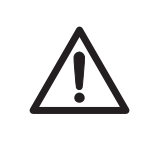

#### CAUTION

**CAUTION** indicates a hazardous situation which, if not avoided, could result in minor or moderate injury. It is important not to proceed until all stated conditions are met and clearly understood.

#### Notices

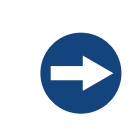

#### NOTICE

**NOTICE** indicates instructions that must be followed to avoid damage to the product or other equipment.

## Notes and tips

| Note: | A Note is used to indicate information that is important for trouble-free and optimal use of the product. |
|-------|----------------------------------------------------------------------------------------------------|
| TIP:  | A tip contains useful information that can improve or optimize your procedures.                           |

## **Typographical conventions**

Software items are identified in the text by **bold italic** text. A colon separates menu levels, thus **File:Open** refers to the **Open** command in the **File** menu. Hardware items are identified in the text by **bold** text (e.g., **Power** switch).

# 1.2 Regulatory information

This section describes the directives and standards that are fulfilled by the ÄKTAexplorer, ÄKTApurifier and ÄKTAmicro systems.

# **Manufacturing information**

The Declaration of Conformity includes the following information:

| Requirement                                               | Content                                                                        |  |
|-----------------------------------------------------------|--------------------------------------------------------------------------------|--|
| Name and address of manufacturer                          | GE Healthcare Bio-Sciences AB<br>Björkgatan 30, SE-751 84 Uppsala, Swe-<br>den |  |
| Name and address of person responsible for Technical File | Peter Löwendahl, Björkgatan 30<br>SE-751 84 Uppsala, Sweden                    |  |
| Name and ID of notified body                              | INTERTEK SEMKO AB, NB 0413                                                     |  |
| Place and date of declaration                             | Uppsala, Sweden, May 2009                                                      |  |
| Identity of person authorized to sign DoC                 | Peter Löwendahl<br>See EC Declaration of Conformity                            |  |

# **CE Conformity**

This product complies with the European directives listed in the table, by fulfilling the corresponding harmonized standards. A copy of the Declaration of Conformity is available on request.

| Directive   | Title                                         |
|-------------|-----------------------------------------------|
| 2006/42/EC  | Machinery Directive (MD)                      |
| 2006/95/EC  | Low Voltage Directive (LVD)                   |
| 2004/108/EC | ElectroMagnetic Compatibility (EMC) Directive |

# International standards

This product fulfills the requirements of the following standards:

| Standard                                                                | Description                                                                               | Notes |
|-------------------------------------------------------------------------|-------------------------------------------------------------------------------------------|-------|
| EN 61010-1, IEC<br>61010-1, UL 61010-1,<br>CAN/CSA-C22.2<br>No. 61010-1 | Safety requirements for electrical equipment for measurement, control, and laboratory use |       |

| Standard                   | Description                                                                                                    | Notes                          |
|----------------------------|----------------------------------------------------------------------------------------------------|--------------------------------|
| EN 61326-1                 | EMC emissions and immunity require-<br>ments for electrical equipment for<br>measurement, control and laboratory<br>use | Harmonized with<br>2004/108/EC |
| EN-ISO 12100-1,<br>12100-2 | Safety of machinery - Basic concepts, general principles for design                                                     | Harmonized with 2006/42/EC     |
| EN-ISO 14121-1,<br>14121-2 | Safety of machinery - Principles of risk assessment                                                                     | Harmonized with 2006/42/EC     |

# **CE Marking**

The CE marking and the corresponding Declaration of conformity is valid for the instrument when it is:

- used as a stand-alone unit, or
- connected to other CE marked instruments, or
- connected to other products recommended or described in the user documentation, and
- used in the same state as it was delivered from GE Healthcare, except for alterations described in the user documentation.

The Declaration of conformity is valid only for systems that are marked with the CE-marking.

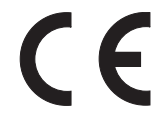

# Regulatory compliance of connected equipment

Any equipment connected to the ÄKTAexplorer, ÄKTApurifier and ÄKTAmicro systems should meet the safety requirements of EN 61010-1/IEC 61010-1, or relevant harmonized standards. Within EU, connected equipment must be CE marked.

# 1.3 Instrument

# **Product description**

ÄKTAexplorer, ÄKTApurifier and ÄKTAmicro are high pressure liquid chromatography systems for use in laboratory scale production of biomolecules.

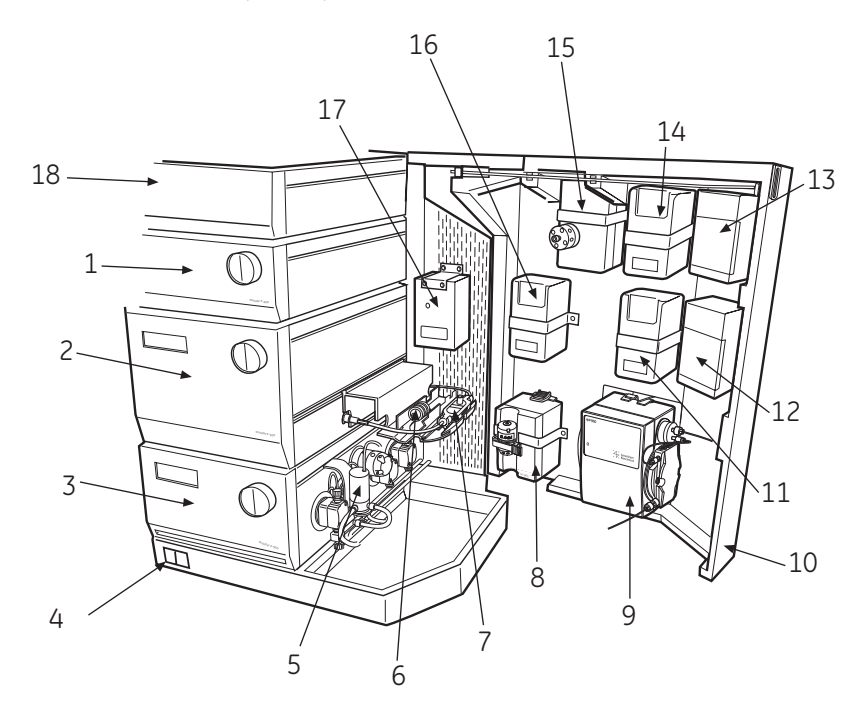

Figure 1.1: The main parts of the instruments. ÄKTAexplorer is shown as an example.

| Part | Function                      |  |  |  |
|------|-------------------------------|--|--|--|
| 1    | Monitor pH/C-900              |  |  |  |
| 2    | Monitor UV-900                |  |  |  |
| 3    | Pump P-900 (P-901 alt. P-903) |  |  |  |
| 4    | Power switch                  |  |  |  |
| 5    | Switch valve (SV-903)         |  |  |  |
| 6    | Conductivity cell             |  |  |  |
| 7    | UV cell                       |  |  |  |

| Part | Function                                                                                                |  |  |
|------|----------------------------------------------------------------------------------------------------|--|--|
| 8    | Mixer M-925                                                                                             |  |  |
| 9    | Sample pump P-960 (This is only standard in some versions)                                              |  |  |
| 10   | Valve door                                                                                              |  |  |
| 11   | Column selection valve, V3 (PV-908)                                                                     |  |  |
| 12   | Sample valve, V5 (PV-908)                                                                               |  |  |
| 13   | Injection valve, V1 (INV-907)                                                                           |  |  |
| 14   | Column selection valve, V2 (PV-908)                                                                     |  |  |
| 15   | Flow direction valve, V7 (INV-907). This is only standard for ÄKTAExplorer 100 and ÄKTAExplorer 100 Air |  |  |
| 16   | Outlet valve, V4 (PV-908)                                                                               |  |  |
| 17   | Buffer valve, V6 (INV-908)                                                                              |  |  |
| 18   | Box 900                                                                                                 |  |  |

Detailed information on the components included in each system can be found in their respective User Manual.

# **Basic flow path**

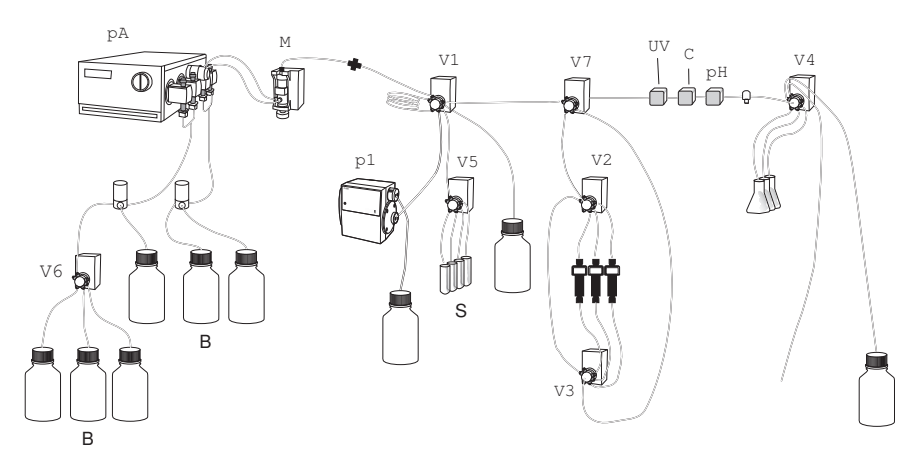

Figure 1.2: Basic flow path. ÄKTAexplorer is shown as an example.

#### 1 Introduction 1.3 Instrument

| Step | Part             | Description                                                                                                    |
|------|------------------|----------------------------------------------------------------------------------------------------|
| 1    | В                | Buffers from container pass through Buffer valve V6 and/or the switch valve.                                                                                                    |
| 2    | S                | Sample pass through sample valve V5 which selects a sample depending on the setting in the control software.                                                                                                    |
| 3    | рА               | Pump A pumps buffer through the system.                                                                                                    |
| 4    | Μ                | The buffers pass through Mixer M where they are mixed.                                                                                                    |
| 5    | V1, p1           | This is where the sample is added to the flow path. The sample<br>can be added manually with a suitable syringe or pumped in via<br>the sample pump p1 from a sample chosen via sample valve V5<br>or an autosampler. |
| 6    | V7               | The flow direction valve V7 is optional in some systems and used to select the direction of the flow through column.                                                                                                  |
| 7    | V2, V3           | Column selection valves V2 and V3 direct flow through a specified column.                                                                                                    |
| 8    | V7, UV, C,<br>pH | Liquid returns to flow direction valve V7 and redirects flow to outlet valve via pH, UV and Condictivity monitors.                                                                                                    |
| 9    | V4               | The outlet valve directs the flow either to waste, to fraction col-<br>lection containers or to a fraction collector device such as Frac-<br>950.                                                                     |

The flow path is likely to include air sensors, flow restrictors, online filters, sample loops and so on which vary in number and application depending on the system and its strategy.

Fore more details on liquid flow path, see Appendix B Connection diagram - Liquid flow path, on page 65

# 1.4 Control software

## **UNICORN™** control software

UNICORN is a complete software for control and supervision of ÄKTAexplorer, ÄKTApurifier and ÄKTAmicro. The software runs under Microsoft<sup>™</sup> Windows operating system. UNICORN is supplied with a method wizard which provides easy creation of methods for purification. For more information about UNICORN control system, see the UNICORN user manuals supplied.

# 2 Safety instructions

This chapter describes safety compliance, safety labels, general safety precautions, emergency procedures, power failure and recycling of ÄKTAexplorer, ÄKTApurifier and ÄKTAmicro.

# 2.1 Safety precautions

# Introduction

The ÄKTAexplorer, ÄKTApurifier and ÄKTAmicro instruments are powered by mains voltage and handles pressurized liquids that may be hazardous. Before installing, operating or maintaining the system, you must be aware of the hazards described in this manual. Follow the instructions provided to avoid personal injury or damage to the equipment.

The safety precautions in this section are grouped into the following categories:

- General precautions
- Using flammable liquids
- Personal protection
- Installing and moving the instrument
- System operation
- Maintenance

# **General precautions**

Always follow these General precautions to avoid injury when using the ÄKTAexplorer, ÄKTApurifier and ÄKTAmicro instrument.

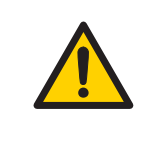

#### WARNING

Do not operate the ÄKTAexplorer, ÄKTApurifier and ÄKTAmicro instrument in any other way than described in the ÄKTAexplorer, ÄKTApurifier and ÄKTAmicro and UNICORN manuals.

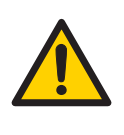

### WARNING

Operation and user maintenance of the ÄKTAexplorer, ÄKTApurifier and ÄKTAmicro instrument should be performed by properly trained personnel only.

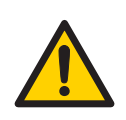

### WARNING

Before connecting a column to the ÄKTAexplorer, ÄKTApurifier and ÄKTAmicro instrument, read the instructions for use of the column. To avoid exposing the column to excessive pressure, make sure that the pressure limit is set to the specified maximum pressure of the column.

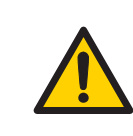

### WARNING

Do not use any accessories not supplied or recommended by GE Healthcare.

| 7 |
|---|

#### WARNING

Do not use the ÄKTAexplorer, ÄKTApurifier and ÄKTAmicro instrument if it is not working properly, nor if it has suffered any damage, for example:

- damage to the power cord or its plug
- damage caused by dropping the equipment
- damage caused by splashing liquid onto it

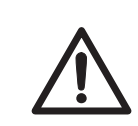

#### CAUTION

Waste tubes and containers shall be secured and sealed to prevent accidental spillage.

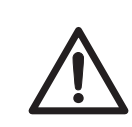

#### CAUTION

Make sure waste container is dimensioned for maximum possible volume when the instrument is left unattended.

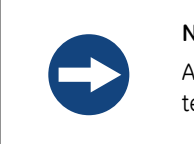

#### NOTICE

Avoid condensation by letting the unit equilibrate to ambient temperature.

# Using flammable liquids

When using flammable liquids with the ÄKTAexplorer, ÄKTApurifier and ÄKTAmicro instrument, follow these precautions to avoid any risk of fire or explosion.

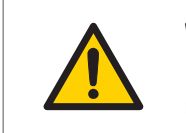

#### WARNING

**Fire Hazard**. Before starting the system, make sure that there is no leakage.

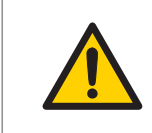

### WARNING

A fume hood or similar ventilation system shall be installed when flammable or noxious substances are used.

# **Personal protection**

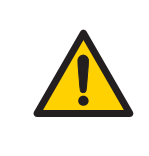

#### WARNING

Always use appropriate personal protective equipment during operation and maintenance of ÄKTAexplorer, ÄKTApurifier and ÄKTAmicro system.

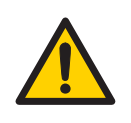

#### WARNING

**Hazardous substances.** When using hazardous chemical and biological agents, take all suitable protective measures, such as wearing protective glasses and gloves resistant to the substances used. Follow local and/or national regulations for safe operation and maintenance of the system.

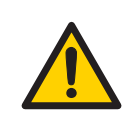

### WARNING

**Spread of biological agents**. The operator has to take all necessary actions to avoid spreading hazardous biological agents in the vicinity of the instrument. The facility should comply with the national code of practice for biosafety.

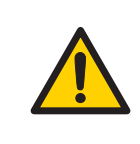

### WARNING

**High pressure.** The ÄKTAexplorer, ÄKTApurifier and ÄKTAmicro instrument operates under high pressure. Wear protective glasses at all times.

# Installing and moving the instrument

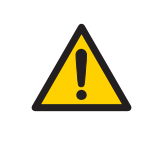

#### WARNING

**Supply voltage.** Make sure that the supply voltage at the wall outlet corresponds to the marking on the instrument, before connecting the power cord.

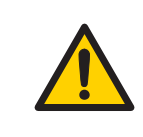

#### WARNING

**Protective ground.** The ÄKTAexplorer, ÄKTApurifier and ÄKTAmicro instrument must always be connected to a grounded power outlet.

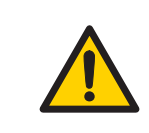

#### WARNING

**Power cord**. Only use power cords delivered or approved by GE Healthcare.

## WARNING

Access to power switch and power cord. Do not block the rear and side panel of the instrument. The **Power** switch must always be easy to access. The power cord must always be easy to disconnect.

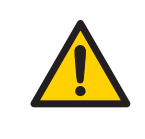

### WARNING

**Installing the computer**. The computer should be installed and used according to the instructions provided by the manufacturer of the computer.

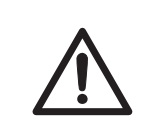

#### CAUTION

**Heavy object.** Use suitable lifting equipment when moving the systems. Three people are required to lift the system safely.

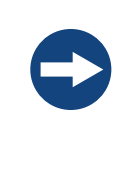

### NOTICE

**Disconnect power.** To prevent equipment damage, always disconnect power from the ÄKTAexplorer, ÄKTApurifier and ÄKTAmicro instrument before an instrument module is removed or installed, or a cable is connected or disconnected.

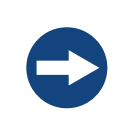

#### NOTICE

ÄKTAexplorer, ÄKTApurifier and ÄKTAmicro shall be installed and prepared by GE Healthcare personnel.

## System operation

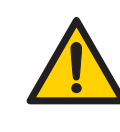

### WARNING

Hazardous chemicals during run. When using hazardous chemicals, run *System CIP* and *Column CIP* to flush the entire system tubing with distilled water, before service and maintenance.

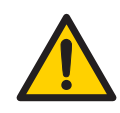

#### WARNING

Hazardous biological agents during run. When using hazardous biological agents, run *System CIP* and *Column CIP* to flush the entire system tubing with bacteriostatic solution (e.g. NaOH) followed by a neutral buffer and finally distilled water, before service and maintenance.

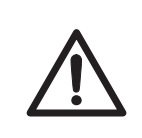

#### CAUTION

Hazardous chemicals in UV flow cell. Make sure that the entire flow cell has been flushed thoroughly with bacteriostatic solution, for example NaOH, and distilled water, before service and maintenance.

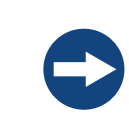

#### NOTICE

Do not run **Column CIP** if using silica based packing material or RPC columns. Remove the column from the system during CIP.

## Maintenance

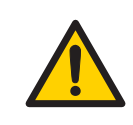

#### WARNING

**Electrical shock hazard.** All repairs should be done by service personnel authorized by GE Healthcare. Do not open any covers or replace parts unless specifically stated in the user documentation.

## WARNING

**Disconnect power.** Always disconnect power from the instrument before replacing any component on the instrument, unless stated otherwise in the user documentation.

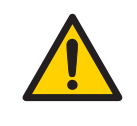

### WARNING

**Hazardous chemicals during maintenance.** When using hazardous chemicals for system or column cleaning, wash the system or columns with a neutral solution in the last phase or step.

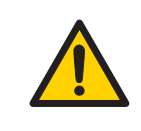

### WARNING

Do not perform any type of maintenance work while the system is powered electrically or when the piping system is pressurized. Note that the piping system can be pressurized even when the system is closed down.

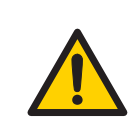

### WARNING

Only spare parts that are approved or supplied by GE Healthcare may be used for maintaining or servicing the system.

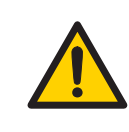

#### WARNING

Make sure that the piping system is completely leakage free before performing any CIP on the system.

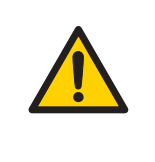

#### WARNING

NaOH is corrosive and therefore dangerous to health. When using hazardous chemicals, avoid spillage and wear protective glasses and other suitable personal protective equipment.

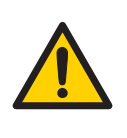

### WARNING

After assembly, the piping system must be tested for leakage at maximum pressure for continued protection against injury risks due to fluid jets, burst pipes or explosive atmosphere.

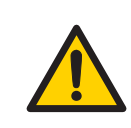

#### WARNING

Before disassembly, check that there is no pressure in the piping system.

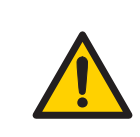

### WARNING

**Disconnect power.** Always disconnect power from the instrument before replacing fuses.

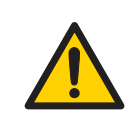

### WARNING

Decontaminate the equipment before decommissioning to ensure that hazardous residues are removed.

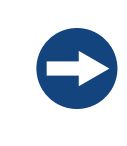

#### NOTICE

**Cleaning**. Keep the instrument dry and clean. Wipe regularly with a soft damp tissue and, if necessary, a mild cleaning agent. Let the instrument dry completely before use.

# 2.2 Labels

This section describes the safety labels and labels concerning hazardous substances that are attached to the ÄKTAexplorer, ÄKTApurifier and ÄKTAmicro instruments. For information about marking of the computer equipment, refer to the manufacturer's instructions.

# Labels on the instrument

The illustration below shows an example of the identification label that is attached to the ÄKTAexplorer, ÄKTApurifier and ÄKTAmicro instruments.

| xx-xxxx-xx                                                | () ххххх™                                     | Sample      |
|-----------------------------------------------------------|-----------------------------------------------|-------------|
| Code No: XXXXXXXX<br>Serial No: XXXXXXX<br>Mfg Year: 2009 | Voltage:<br>Frequency:<br>Power max:<br>Fuse: |             |
|                                                           |                                               |             |
| Made in Sweden                                            | GE Healthcare Bio-S                           | Sciences AB |
| 289xxxxxaa                                                | 7 31 04 Oppsuld Swe                           |             |

# Symbols used in safety labels

| Label | Meaning                                                                                                    |
|-------|----------------------------------------------------------------------------------------------------|
|       | <b>Warning!</b> Read the user documentation before using the system. Do not open any covers or replace parts unless specifically stated in the user documentation. |
| C     | The system complies with the requirements for electromagnetic compliance (EMC) in Australia and New Zealand.                                                       |
| CE    | The system complies with applicable European directives.                                                                                                    |

# Labels concerning hazardous substances

| Label    | Meaning                                                                                                    |
|----------|----------------------------------------------------------------------------------------------------|
| X        | This symbol indicates that the waste of electrical and electronic equipment<br>must not be disposed as unsorted municipal waste and must be collected<br>separately. Please contact an authorized representative of the manufac-<br>turer for information concerning the decommissioning of equipment. |
| <b>@</b> | This symbol indicates that the product contains hazardous materials in excess of the limits established by the Chinese standard SJ/T11363-2006 Requirements for Concentration Limits for Certain Hazardous Substances in Electronics.                                                                  |

# 2.3 Emergency procedures

This section describes how to do an emergency shutdown of the ÄKTAexplorer, ÄKTApurifier and ÄKTAmicro systems. The section also describes the result in the event of power failure.

# **Emergency shutdown**

In an emergency situation, do as follows to stop the run:

| Step | Action                                                                                                    |
|------|----------------------------------------------------------------------------------------------------|
| 1    | To pause the run from UNICORN, click the <i>Pause</i> button in <i>System Control</i> .                            |
| 2    | If required, switch off power to the instrument by pressing the <b>Main power</b> switch to the <b>0</b> position. |

# 2 Safety instructions2.3 Emergency procedures

# **Power failure**

The result of a power failure depends on which unit that is affected.

| Power failure to                                   | will result in                                                                   |  |
|----------------------------------------------------|----------------------------------------------------------------------------------|--|
| ÄKTAexplorer, ÄKTApuri-<br>fier and ÄKTAmicro sys- | • The run is interrupted immediately, in an undefined state                      |  |
| tem                                                | • The data collected up to the time of the power failure is available in UNICORN |  |
| Computer                                           | The UNICORN computer shuts down in an undefined state                            |  |
|                                                    | • The run continues, but data cannot be saved in UNI-CORN.                       |  |

# 2.4 Recycling information

The equipment shall be decontaminated before decommissioning and all local regulations shall be followed with regard to scrapping of the equipment.

# **Disposal, general instructions**

When taking ÄKTAexplorer, ÄKTApurifier and ÄKTAmicro systems out of service, the different materials must be separated and recycled according to national and local environmental regulations.

# Recycling of hazardous substances

ÄKTAexplorer, ÄKTApurifier and ÄKTAmicro instruments contain hazardous substances. Detailed information is available from your GE Healthcare representative.

# Disposal of electrical components

Waste of electrical and electronic equipment must not be disposed as unsorted municipal waste and must be collected separately. Please contact an authorized representative of the manufacturer for information concerning the decommissioning of equipment.

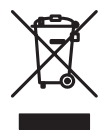

# 3 Installation

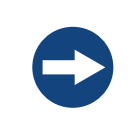

#### NOTICE

ÄKTAexplorer, ÄKTApurifier and ÄKTAmicro shall be installed and prepared by GE Healthcare personnel.

ÄKTAexplorer, ÄKTApurifier and ÄKTAmicro are delivered in protective packing material and shall be unpacked with great care.

Any equipment connected to ÄKTAexplorer, ÄKTApurifier and ÄKTAmicro must fulfill applicable standards and local regulations.

For detailed information on Installation, see ÄKTAexplorer, ÄKTApurifier and ÄKTAmicro Installation Guides.

# 3.1 Site requirements

| Parameter           | Requirement                                     |
|---------------------|-------------------------------------------------|
| Electrical power    | 100-240 V, 50-60 Hz                             |
| Ambient temperature | 4°C to 40°C                                     |
| Placement           | Stable laboratory bench min. 200 $\times$ 80 cm |
| Humidity            | 20 to 95%, non-condensing                       |

# 3.2 Transport

The equipment weights are specified in the table below. Each system requires at least three people to lift and move it unless a suitable lifting device is used.

| Instrument   | Weight |
|--------------|--------|
| ÄKTAexplorer | 66 kg  |
| ÄKTApurifier | 41 kg  |
| ÄKTAmicro    | 55 kg  |

The instrument can be transported on a trolley or a suitable lifting device capable of supporting the weight of the instrument.

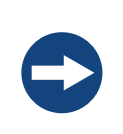

#### NOTICE

Lift the system in the upright position. Do not use the front panel bar as a lifting handle.

Before moving the system:

- disconnect all cables and tubing connected to peripheral components and liquid containers.
- remove all items from the top of the system.
- close the valve door completely (only for ÄKTAexplorer).
- grasp the system firmly by placing the fingers in the gap between the swivel platform and the base of the main unit and lift.

For more information on Transport, see ÄKTAexplorer, ÄKTApurifier and ÄKTAmicro Installation Guides.

# 3.3 Unpacking

- Check the equipment for damage before starting assembly and installation.
- Document any damage and contact your local GE Healthcare representative.

Remove straps and packing material and stand equipment upright on swivel foot before starting installation.

# 3.4 Assembly

The following parts must be added to the ÄKTAexplorer, ÄKTApurifier and ÄKTAmicro instruments before they can be used:

- pH electrode (optional)
- Waste tube
- CU-950 Control unit between unit and computer
- Various buffer and sample bottles

#### Installing the pH electrode

Install the pH electrode in the flow cell according to the picture below.

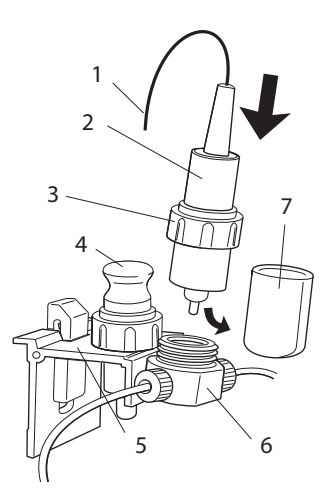

Figure 3.1: Main parts of the pH electrode and holder.

| No. | Description                   | No. | Description      |
|-----|-------------------------------|-----|------------------|
| 1   | To instrument rear "pH probe" | 5   | Flow cell holder |
| 2   | Electrode                     | 6   | Flow cell        |
| 3   | Nut                           | 7   | End cover        |
| 4   | Dummy                         |     |                  |

The flow cell holder can be placed on either the optical unit (for ÄKTApurifier) or on the outside of the valve door (for ÄKTAexplorer). For more information on installation, see ÄKTApurifier User Manual and ÄKTAexplorer Installation Guide.

# 3.5 Connections

# Communication

Connect the network, signal cables and computer according to the electrical drawings in *Appendix A Electrical and communication connections, on page 64*.

Ensure that UNICORN control software is installed on the computer.

#### Installing Controller unit CU-950

Hang the CU-950 on the left side of the system by inserting the hooks on the front of CU-950 into the channel on the side of the UV-900.

Connect according to diagram in *Appendix A Electrical and communication connections*, on page 64

When using a fraction collector:

- 1 connect a UniNet-1 cable between Monitor UPC-900/Monitor UV-900 and the fraction collector.
- 2 connect a termination plug to the empty UniNet-1 socket (Frac-950 only).

## Flow path

All parts and tubing are mounted on the ÄKTAexplorer and ÄKTAmicro systems at delivery.

ÄKTApurifier has no preconnected tubing. It is recommended that the mounting is done by GE Healthcare service engineers. For more information regarding installation, see ÄKTApurifier User Manual.

#### Setting the delay volume in UNICORN

The delay volume is volume of liquid in the flow path from the UV sensor that identifies the peak to the fraction collector. The length of tubes affects the delay volume that needs to be changed in UNICORN.

To change the delay volume in UNICORN:

- 1 Select System:Settings in System Control.
- 2 Select *Specials* and then *FracParameters*.
- 3 Enter the delay volume and click **OK**.

Note:

- To prevent bacterial growth, the system flow path is filled with 20% ethanol at delivery.
- Connect tubes for reagents, solvents and sample collection to the correct inlet and outlet connections on the system. For more information, see ÄKTAexplorer, ÄKTApurifier and ÄKTAmicro User Manuals.

## **Electrical power**

Connect the power cord to a grounded power outlet specified in *Section 3.1 Site* requirements, on page 26.

# 3.6 Spare parts and accessories

For correct up to date information on spare parts and accessories visit: www.gelifesciences.com/AKTA

# 4 Operation

This chapter provides instructions for the use of ÄKTAexplorer, ÄKTApurifier and ÄKTAmicro.

# 4.1 Operation overview

# Workflow

The typical workflow in ÄKTAexplorer, ÄKTApurifier and ÄKTAmicro, after turning on the system and connecting it to UNICORN, can be divided into a number of steps.

| Step | Action                                    | Section                                           |
|------|-------------------------------------------|---------------------------------------------------|
| 1    | Create a method                           | Create a method, on page 35                       |
| 2    | Prepare the system for a run              | Section 4.4 Preparations before start, on page 32 |
| 3    | Start a run using a method                | Section 4.6 Performing a run, on page 39          |
| 4    | During a run - view and change parameters | Viewing the run, on page 40                       |
| 5    | Procedures after a run                    | Section 4.7 Procedures after a run, on page 42    |
| 6    | Evaluate the results                      | See UNICORN user documentation.                   |

## Liquid flow path

See Appendix B Connection diagram - Liquid flow path, on page 65 for an illustration of the liquid flow path in ÄKTAexplorer, ÄKTApurifier and ÄKTAmicro.

# 4.2 Starting the instrument

Ensure that the waste container and needed buffer bottles are correctly connected. Check that all tubing connections are properly tightened and that all valves are connected to a tube or termination.

Turn on the **Power** switch on the instrument.

# 4.3 Starting the control system

# **Starting UNICORN**

- 1 Turn on the monitor, computer and optional printer according to the manufacturer's instructions. Wait for the computer to start up.
- 2 Verify that the power indicator on the CU-950 is on when the computer has been turned on.
- 3 Log on to Windows.
- 4 Start UNICORN by double-clicking on the UNICORN shortcut icon on the Windows desktop.

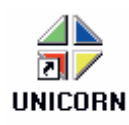

5 In the Logon dialog, select a user from the User name list and enter the password. If you log on for the very first time, select user default and enter the password default. Click OK.

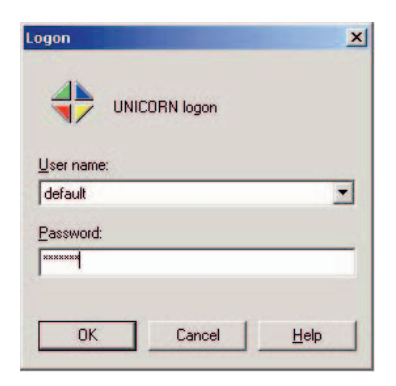

UNICORN starts and the UNICORN Manager window opens, see Figure 4.1.

**Note:** See the UNICORN user documentation for instructions about how to create new users.

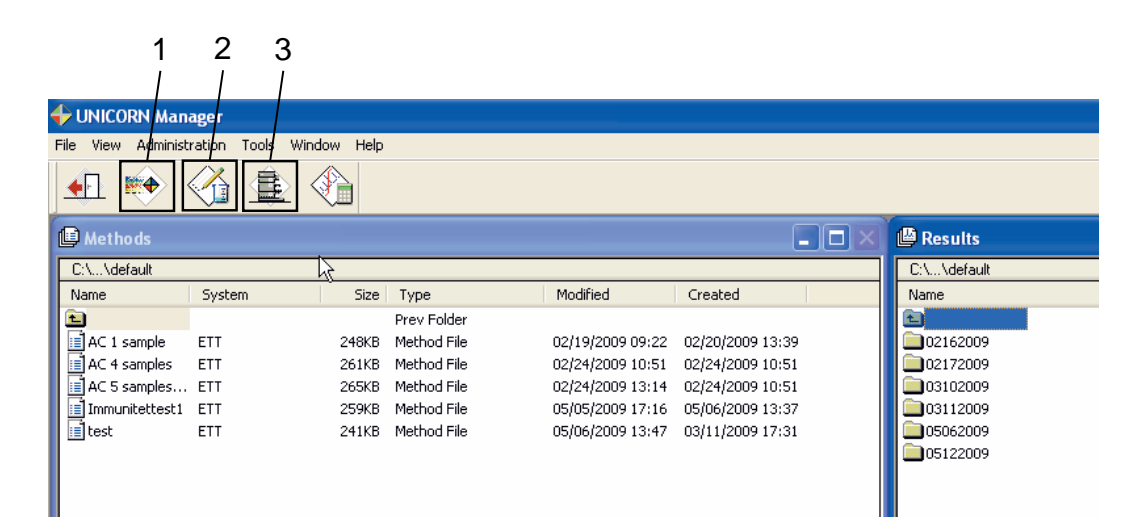

| No. | Description                                                                                                    |
|-----|----------------------------------------------------------------------------------------------------|
| 1   | The Instant Run icon immediately starts the system control wizard used to start a run.                                                  |
| 2   | The <b>New Method</b> icon opens the <b>Method Editor</b> module and displays the <b>New Method</b> di-<br>alog box.                    |
| 3   | The <b>System Control</b> icon activates the <b>System Control</b> module and displays the <b>Manual</b> <i>instruction</i> dialog box. |

Figure 4.1: The UNICORN Manager window.

## **Control system in UNICORN**

To open the *System Control* module in UNICORN, click the *System Control* icon in the *UNICORN Manager* window, see *Figure 4.1*.

# 4.4 Preparations before start

# Prepare buffers, solutions and inlets

1 Prepare buffers and solutions required for the run.

2 Immerse all inlet tubing in the appropriate liquid containers as described in the method.

# Purging the pump and inlet tubing

Fill the pump and inlet tubing with liquid if small amounts of air need to be removed or if the inlet tubing is empty.

To fill the inlet tubing manually in *System Control*:

- 1 Make sure that no method has been started.
- 2 Set a low flow in **System Control:Manual:Pump:Flow**, for example 0.5 ml/min.
- 3 Click *Execute*.
- 4 Set the inlet valve to the appropriate position in *System Control:Manual:Flowpath:InletValve*, for example inlet *A11* to *A18* or *A2*.
- 5 Connect a syringe to the purge valve.

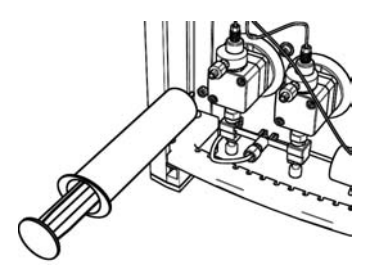

6 Turn the purge valve counter clockwise half a turn to open it.

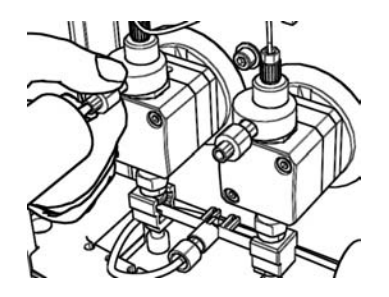

7 Slowly draw solution into the syringe. When fluid starts to enter the syringe, continue to draw a few milliliters before closing the purge valve. Check that there is no visible air left in the tubing.

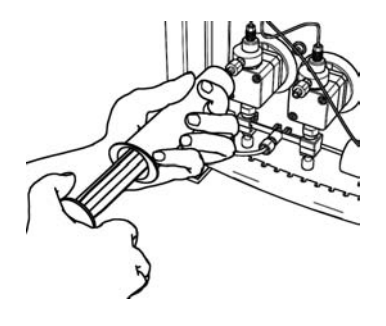

- 8 Repeat for the other purge valve.
- 9 To fill inlet **B1** and **B2**:
  - a In **System Control:Manual:Pump:Gradient**, select **Target 100% B** and inlet **B1** to fill **B1** or inlet **B2** to fill **B2**. Wait for the valve to turn (a clicking sound) before starting the purging procedure.
  - b When all inlets are filled, click *End*.

## Connect columns and Superloop™

For column positions, see the method.

#### Remove air before connecting columns

Air remaining in the system may be removed by purging the pump and by selecting *Pump Wash* and *System Wash*.

- 1 Immerse **A1** tubing in the buffer to be used.
- 2 Select System Control:Manual:Pump:PumpWash.

#### **Connecting tubing to columns**

Refer to column manufacturer's instructions.

## Column attachment drop-to-drop

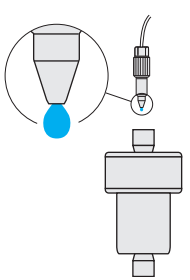

Attach columns manually by starting a low flow (see *Purging the pump and inlet tubing, on page 33*) and selecting **System Control:Manual:Flowpath:ColumnPosition**.

# Preparing the fraction collector

Place the rack chosen in the method in the fraction collector and fill it with appropriate tubes and/or deep well plates.

# 4.5 Setting up a run

## Create a method

To create a method:

1 Click the *New Method* icon in the *UNICORN Manager* window, see *Figure 4.1*.

The New Method dialog opens.

| New Method          |                                                             |
|---------------------|-------------------------------------------------------------|
| For system: AA_E10S | Use           Wizard         Template         Method Editor |
| Technique:          | Method notes:                                               |
| Template:           |                                                             |
| For column:         |                                                             |
|                     | OK Cancel Help                                              |

- 2 If several systems are available, select which system to use in the *For system* list box.
- 3 Select *Wizard* to create a method using the *Method Wizard*. Click *OK*.
| The <b>Metho</b> | d Wizard | dialog | opens. |
|------------------|----------|--------|--------|
|------------------|----------|--------|--------|

| Method Wizard for S | system: AA_E10S                                                                                                    |        |
|---------------------|----------------------------------------------------------------------------------------------------|--------|
|                     | Main Selection, Column and BufferPrep                                                                                                    |        |
|                     | Main Selection                                                                                                    |        |
|                     | Affinity                                                                                                    | ~      |
|                     | Column                                                                                                    |        |
|                     | Any                                                                                                    | ~      |
|                     | Column Position                                                                                                    |        |
|                     | Position1Bypass                                                                                                    | *      |
|                     |                                                                                                    |        |
|                     | Flexible Flow Rates NOTE! Different Flow Rates are Set on Variable F                                                                                                    | 'age   |
|                     | Flow Regulation of the System Pump                                                                                                    |        |
|                     | BulferPrep                                                                                                    |        |
|                     |                                                                                                    |        |
|                     |                                                                                                    |        |
|                     |                                                                                                    |        |
|                     |                                                                                                    |        |
|                     |                                                                                                    |        |
|                     |                                                                                                    |        |
|                     |                                                                                                    |        |
|                     |                                                                                                    |        |
|                     |                                                                                                    |        |
|                     |                                                                                                    |        |
|                     |                                                                                                    |        |
|                     |                                                                                                    |        |
|                     |                                                                                                    |        |
|                     | and the second second se |        |
|                     |                                                                                                    |        |
| K Back              | Next > Finish Cancel Help Set D                                                                                                    | efault |

- 4 In the *Method Wizard* dialog:
  - Select the appropriate chromatographic technique in the *Main Selection* list box, for example *Affinity*.
  - Select the column you intend to use in the *Column* list box. The correct column volume, the recommended flow rate, and the correct pressure limit for that column will then be automatically implemented in the method.
  - Select column position in the Column Position list box.
  - If required, select *Flexible Flow Rates* and/or *Flow Regulation of the System Pump* and/or *BufferPrep*.
- 5 Click Next.
- 6 On each new page in the *Method Wizard*, select the appropriate parameters and click *Next* to continue.

7 On the last page, click *Finish*.

The Run Setup dialog opens with the Variables tab selected by default.

| Evaluation        | Procedures            | Meth       | od Information      | Start Pro | otocol     | Ques        | tions         |     | Result Name       |
|-------------------|-----------------------|------------|---------------------|-----------|------------|-------------|---------------|-----|-------------------|
| Frac-950          | Variables             | Scouting   | Notes               | Gradient  | BufferF    | Prep        | Columns       |     | Reference Curves  |
| B                 | lock                  |            | Variable            | Ð         |            | Value       | ,             |     | Range             |
| Main              |                       | Column     |                     |           | HiTrap_Pro | tein_A_HP_! | 5_ml (Global) | •   |                   |
| Flow_Rate         |                       | Flow_Ra    | ite (ml/min)        |           | 5.000      |             |               |     | 0.000 - 10.000    |
| Column_Pressu     | ire_Limit             | Column     | PressureLimit (MPa) | ł         | 0.30       |             |               |     | 0.00 - 25.00      |
| Start_Instruction | ns                    | Waveler    | ngth_1 {nm}         |           | 280        |             |               |     | 190 - 700         |
|                   |                       | Waveler    | ngth_2 {nm}         |           | OFF        |             |               |     | 190 - 700         |
|                   |                       | Waveler    | ngth_3 {nm}         |           | OFF        |             |               |     | 190 - 700         |
| Alarm_Sample_     | PressLimit            | Sample_    | PressLimit (MPa)    |           | 0.30       |             |               |     | 0.00 - 1.00       |
| BufferValve_A1    | _Inlet                | BufferVa   | lve_A1_Inlet        |           | A11        |             |               | •   |                   |
| Eluent_A_Inlet    |                       | Pump_A     | _Inlet              |           | A1         |             |               | •   |                   |
| Eluent_B_Inlet    |                       | Pump_B     | Pump_B_Inlet        |           | B1         | B1 -        |               | •   |                   |
| Column_Valve      |                       | Column     | Position            |           | Position2  |             |               | •   |                   |
| Flush_Sample_     |                       | Sample_    | FlushVolume {ml}    |           | 0.00       |             |               |     | 0.00 - 999999.00  |
| Sample_Inlet      |                       | Sample_    | Inlet               |           | S1         |             |               | -   |                   |
| Flowthrough_Fr    | ractionation          | Flowthro   | ugh_FracSize {ml}   |           | 0.000      |             |               |     | 0.000 - 99999.000 |
| Direct_SampleL    | _oading               | VolumeC    | IfSample {ml}       |           | 5.0        |             |               |     | 0.0 - 20000.0     |
| Fractionation_S   | iegment_1             | 1_Fraction | on_Size {ml}        |           | 0.000      |             |               |     | 0.000 - 99999.000 |
|                   |                       | 1_PeakF    | raction_Size {ml}   |           | 0.000      |             |               |     | 0.000 - 99999.000 |
| Show details      |                       |            |                     |           |            |             |               |     |                   |
| Show upuse        | d variables           |            |                     |           |            |             |               |     |                   |
| Display toolti    | ip for extended varia | ible cells |                     |           |            | E dit Var   | iable         | Hel | p                 |

8 The method is represented by a number of blocks on the *Variables* tab. The blocks are typical steps in a chromatographic run.

Each block contains a number of method variables. If necessary, change the variables to suit your application.

9 In the *Method Editor*, select *File:Save As* to save the method.

The **Save As** dialog opens.

| Save As |        |                          | X                                                                                                    |
|---------|--------|--------------------------|----------------------------------------------------------------------------------------------------|
| Save As | System | Size Type<br>Prev Folder | For System:<br>AA_E10S<br>AA_PILOT<br>AL_E100<br>KB-E10<br>KB-E10<br>KS_E100<br>MH_E100<br>MH_E100<br>MH_E100<br>RL_E10KT2<br>Technique:<br>Anion_Exchange<br>Cation_Exchange<br>RPC<br>HIC<br>Size_Exclusion<br>Affinity<br>Chromatofocusing |
|         |        |                          | OK Cancel Help                                                                                                    |

- 10 In the **Save As** dialog:
  - Enter method name in the *Method name* field and select folder to save the method in.
  - If you have more than one system connected to the computer, select system in the *For System* area for which the method is intended.
  - Select technique in the *Technique* area for which the method was written.
- 11 Click **OK**.

The method is saved. It can now be started from the *System Control* module.

### 4.6 Performing a run

#### 1 Select method

- a In System Control, select File:Run.
- b Select the required *Method* from the list.

#### 2 Specify variables

Enter identification names for the samples via the keyboard.

#### 3 Edit result file location and names

If required, edit the folder path and file names of the result files to be created.

#### 4 Preparations completed?

Ensure that the preparations according to Section 4.4 Preparations before start, on page 32 has been performed.

#### 5 Check the flow path

Make sure that:

- there is enough buffer available
- the correct inlet is placed in each buffer
- the outlets are placed in correct bottles
- the columns are placed in correct positions
- the chosen fraction collector rack is filled and is in correct place.

#### 6 Prepare the samples

The samples should have been prepared and clarified using centrifugation and/or filtration through a 0.45  $\mu m$  filter  $^1.$ 

1 If using HisTrap<sup>™</sup> FF crude, clarification is not needed.

- Place the sample in chosen liquid container, vials for the autosampler or fill the capillary loop or the Superloop with sample depending on chosen method.
  Make sure that no air enters the tubing. Place the tubing close to the bottom of the liquid container but not too tight against the bottom.
- b Secure the tubing.

#### 7 Final check

Perform a final check that tubing, columns, solutions and buffers are placed according to the method.

8 Start the run

Click **START** to start the run on the selected systems.

#### Viewing the run

The progress of the run can be viewed in detail in the System Control module.

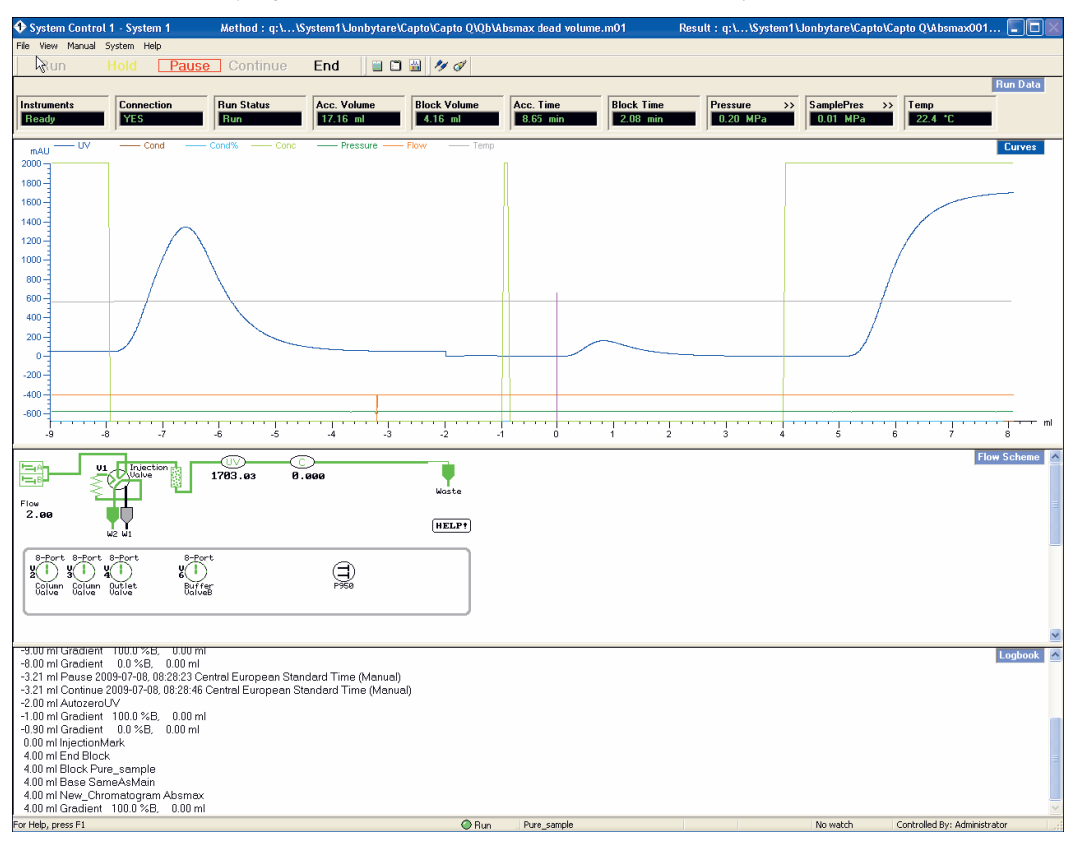

Up to four view panes, *Run Data*, *Curves*, *Flow scheme* and *Logbook* can be displayed showing different aspects of the run in real-time.

- The *Run Data* view pane displays the current values for selected run parameters.
- The Curves view pane displays the monitor signal values graphically.
- The *Flow scheme* view pane displays a graphical representation of the chromatography system that shows the current status of the run. During a run, the flow scheme shows open flow path(s) in color and monitor signals with numerical displays.
- The Logbook view pane shows the actions as the run proceeds. All actions and unexpected conditons are logged, with date, time and current user name. The log book provides a complete history of the run and is saved in the result file.

#### Customize the view panes

To customize the view panes, right-click in the respective view pane and select **Properties**. For more information about customizing the view panes, see the UNICORN user documentation.

#### Ending the run

To stop the run on a system before it is finished: Click *End* above the *Run data* view pane.

#### **Status indicator colors**

The status indicator is located at the bottom of *System Control*. The table below shows how the indicator colors relate to the run status.

| Indicator color | Run status    |
|-----------------|---------------|
| White           | End           |
| Green           | Run or Manual |
| Yellow          | Hold          |
| Red             | Pause         |

#### **Error indication**

When a warning or an alarm is issued from a system, an error code is displayed. See ÄKTAexplorer, ÄKTApurifier and ÄKTAmicro User Manuals for guidance.

#### **Evaluate the results**

See ÄKTAexplorer, ÄKTApurifier and ÄKTAmicro User Manuals and UNICORN user documentation for how to evaluate the results.

## 4.7 Procedures after a run

#### **Cleaning system**

To keep the system in good shape, it is important to clean both the tubing and the outside of the system regularly.

- 1 In the *Method Editor* module in UNICORN, create a method for cleaning the system.
- 2 Wash the outside of the inlet tubings with water and/or ethanol.
- 3 Immerse the tubing ends to be used in the container with cleaning solution.
- 4 If the column valve is to be cleaned, remove the columns and reconnect the tubings to the column valves.
- 5 Run the cleaning method as described in Section 4.6 Performing a run, on page 39.

#### **Cleaning columns**

When running different types of purification methods and different samples after each other, the columns should be cleaned between the runs according to the column instructions. This will remove unspecific bound proteins and prevent column clogging.

- 1 In the *Method Editor* module in UNICORN, create a method for column cleaning in place (CIP).
- 2 Immerse the tubing ends to be used in the correct containers according to the method for the chosen run.
- 3 Run the cleaning in place method as described in *Section 4.6 Performing a run, on page 39.*

## 5 Maintenance

This chapter provides instructions for routine component maintenance and a maintenance schedule.

## 5.1 General

Regular maintenance is important for safe and trouble-free operation of your instrument. The user should perform daily and monthly maintenance. Preventive maintenance should be performed on a yearly basis by qualified service personnel.

For maintenance of a specific component, carefully read the component manual and follow the instructions. To avoid personal injury when performing maintenance on the ÄKTAexplorer, ÄKTApurifier and ÄKTAmicro instrument, follow the instructions below.

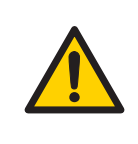

#### WARNING

**Electrical shock hazard.** All repairs should be done by service personnel authorized by GE Healthcare. Do not open any covers or replace parts unless specifically stated in the user documentation.

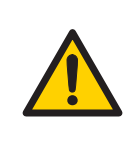

#### WARNING

**Disconnect power.** Always disconnect power from the instrument before replacing any component on the instrument, unless stated otherwise in the user documentation.

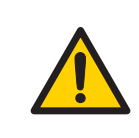

#### WARNING

**Hazardous chemicals during maintenance.** When using hazardous chemicals for system or column cleaning, wash the system or columns with a neutral solution in the last phase or step.

#### WARNING

Do not perform any type of maintenance work while the system is powered electrically or when the piping system is pressurized. Note that the piping system can be pressurized even when the system is closed down.

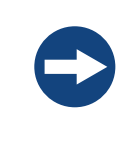

#### NOTICE

When using hazardous chemicals, take all suitable protective measures, such as wearing protective glasses and gloves resistant to the chemicals used. Follow local regulations and instructions for safe operation and maintenance of the system.

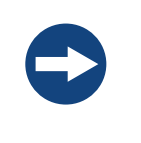

#### NOTICE

**Cleaning**. Keep the instrument dry and clean. Wipe regularly with a soft damp tissue and, if necessary, a mild cleaning agent. Let the instrument dry completely before use.

### 5.2 User maintenance schedule

*Table 5.1* provides a guide to maintenance operations and intervals at which these operations should be performed by the user. The user is however responsible for deciding the type of operations and length of intervals necessary to maintain system function and safety.

| Interval                             | Action                                                                        | Instructions/reference                                                                     |
|--------------------------------------|-------------------------------------------------------------------------------|--------------------------------------------------------------------------------------------|
| Daily                                | Leak inspection                                                               | Visually inspect the system for leaks.                                                     |
|                                      | Wash the system flow path                                                     | 1 For cleaning the flow path, see <i>Cleaning-In-</i><br><i>Place, on page 48.</i>         |
| Calibrate pH electrode<br>(optional) | 2 For leaving the system for a few days, see Section 5.8 Storage, on page 50. |                                                                                            |
|                                      | Calibrate pH electrode<br>(optional)                                          | Calibrate the pH electrode (if applicable) accord-<br>ing to Monitor pH/C-900 User Manual. |

Table 5.1: User maintenance schedule

| Interval | Action                                    | Instructions/reference                                                                                                    |
|----------|-------------------------------------------|----------------------------------------------------------------------------------------------------|
| Weekly   | Check inlet filters                       | Check the inlet filters visually and replace them if necessary.                                                                                                    |
|          | Replace on-line filter<br>(if applicable) | Replace the on-line filter.                                                                                                    |
|          | Change pump rinsing solution              | Change rinsing solution. Always use 20% ethanol with 10 mM NaOH as rinsing solution.                                                                                                    |
|          |                                           | If the volume of rinsing solution in the storage<br>bottle has increased, it can be an indication of<br>internal pump leakage. Replace the piston seals<br>according to the User manual. |
|          |                                           | If the volume of rinsing solution in the storage<br>bottle has decreased significantly, check if the<br>rinsing system connectors are mounted proper-<br>ly.                             |
|          |                                           | If the rinsing system connectors are not leaking,<br>the rinsing membranes or piston seals may be<br>leaking. Replace the membranes and piston<br>seals according to the User manual.    |

| Interval | Action          | Ins                                            | structions/reference                                                                                                    |
|----------|-----------------|------------------------------------------------|----------------------------------------------------------------------------------------------------|
| Monthly  | Flow restrictor | Ch<br>ing                                      | eck that flow restrictor generates the follow-<br>9 back-pressure:                                                                                                    |
|          |                 | FR-904: 0.4 ±0.05 MPa<br>FR-902: 0.2 ±0.05 MPa |                                                                                                    |
|          |                 |                                                |                                                                                                    |
|          |                 | Ch                                             | eck the back-pressure as follows:                                                                                                    |
|          |                 | 1                                              | Disconnect the flow restrictor.                                                                                                    |
|          |                 | 2                                              | Connect a capillary (approx. 1 m, i.d. 1 mm)<br>to a free port in the injection valve. Set the<br>valve manually to this port. Put the open<br>end in a waste container. |
|          |                 | 3                                              | Run the pump at 10 ml/min with water.<br>Note the back-pressure (Bp1) on the pump<br>display, or in the Run Data window.                                                 |
|          |                 | 4                                              | Connect the flow restrictor to the open end<br>of the capillary (observe the IN marking).<br>Put the flow restrictor in the waste contain-<br>er.                        |
|          |                 | 5                                              | Run the pump at 10 ml/min with water.<br>Note the back-pressure (Bp2) on the pump<br>display, or in the Run Data window.                                                 |
|          |                 | 6                                              | Calculate the back-pressure generated by<br>the flow restrictor. Replace it if it is not<br>within limit.                                                                |
|          |                 |                                                | within limit.                                                                                                    |

| Interval | Action           | Instructions/reference                                                                                                    |
|----------|------------------|----------------------------------------------------------------------------------------------------|
|          |                  | 1 Disconnect the flow restrictor.                                                                                                    |
|          |                  | 2 Connect a capillary (approx. 1 m, i.d. 1 mm)<br>to the waste port (port 5) on the injection<br>valve. Set the injection valve manually to<br>Waste position. Put the open end in a waste<br>container. |
|          |                  | 3 Run the pump manually at 10 ml/min with water. Note the back-pressure (Bp1) on the pump display, or in the Run Data window.                                                                            |
|          |                  | 4 Set the system to Pause and connect the<br>flow restrictor to the open end of the capil-<br>lary (observe the IN marking). Put the flow<br>restrictor in the waste container.                          |
|          |                  | 5 Press Continue so that the pump run at 10<br>ml/min with water. Note the back-pressure<br>(Bp2) on the pump display, or in the Run<br>Data window.                                                     |
|          |                  | 6 Calculate the back-pressure generated by the flow restrictor (Bp2-Bp1). Replace it if it is not within limit.                                                                                          |
| Yearly   | Valve inspection | Check for external or internal leakage. Replace<br>channel plate and distribution plate yearly or<br>when required. Refer to the relevant valve in-<br>struction sheet.                                  |

## 5.3 Cleaning

#### Cleaning before maintenance/service

Before maintenance/service is performed, the system owner must first clean the system and complete a Decontamination Report. Contact GE Healthcare for further information.

#### **Cleaning-In-Place**

All components in the system are designed for ease of CIP.

After repeated separation cycles, contaminating material might progressively build up in the system and on the column. This material may not have been removed by the cleaning step described above. The nature and degree of contamination depends on the sample and the chromatographic conditions employed. These should be considered when designing a cleaning protocol.

Routine cleaning should be performed at intervals aimed at prevention rather than cleaning the system from growth or contamination.

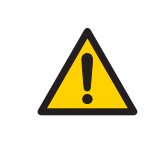

#### WARNING

Make sure that the piping system is completely leakage free before performing any CIP on the system.

Make sure that the process control method for cleaning flushes all possible flow paths in the system. After cleaning, rinse the entire system with water or suitable liquid until the piping/tubing system is completely free from the CIP solution (monitors in the system can be used as detectors). Do not leave NaOH or other cleaning agents in the system for long periods.

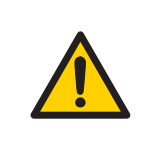

#### WARNING

**Hazardous chemicals during maintenance.** When using hazardous chemicals for system or column cleaning, wash the system or columns with a neutral solution in the last phase or step.

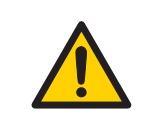

#### WARNING

NaOH is corrosive and therefore dangerous to health. When using hazardous chemicals, avoid spillage and wear protective glasses and other suitable personal protective equipment.

See also Section 5.8 Storage, on page 50.

## 5.4 Component maintenance

Maintenance and preventive replacement of parts of the major components are described in the respective manuals included in the system documentation. The system documentation also includes a spare part list to be used to find common spare parts and their code numbers for ordering. This list can also be found online at www.gelifesciences.com/AKTA.

# 5.5 Disassembly and assembly of components and consumables

The operator must carefully read and understand the instructions supplied for each component before disassembly and assembly of the component. When replacing consumables, such as tubing and tubing connectors, all neccessary safety precautions must be taken. Contact your local GE Healthcare representative if further information or help is needed.

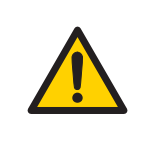

#### WARNING

**Disconnect power.** Always disconnect power from the instrument before replacing any component on the instrument, unless stated otherwise in the user documentation.

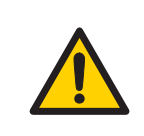

#### WARNING

Before disassembly, check that there is no pressure in the piping system.

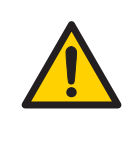

#### WARNING

After assembly, the piping system must be tested for leakage at maximum pressure for continued protection against injury risks due to fluid jets, burst pipes or explosive atmosphere.

## 5.6 Replacement of fuses

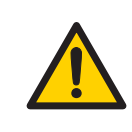

#### WARNING

**Disconnect power.** Always disconnect power from the instrument before replacing fuses.

Refer to Section 7.1 Specifications, on page 59 for information about the fuse type and rating. If a fuse repeatedly blows, switch off the system mains switch and contact your local GE Healthcare representative.

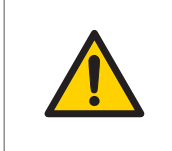

#### WARNING

For continued protection from fire hazard, replace only with same type and rating of fuse.

## 5.7 Calibration

The table below lists the type and frequency of calibrations that can be done on the instrument. Refer to UNICORN user documentation and to the individual component User Manuals and Instructions for descriptions of how to perform these calibrations. The calibrations are performed from UNICORN by selecting *System:Calibrate* in *System Control*.

| Component                 |                                      | How often                                                                                                    |
|---------------------------|--------------------------------------|----------------------------------------------------------------------------------------------------|
| pH monitor (if a          | pplicable)                           | Every day.                                                                                                    |
| Pump (if applicable)      |                                      | Whenever the running conditions are changed,<br>e.g. viscosity of sample or buffer, temperature,<br>backpressure etc. If the sample pump is not used<br>frequently it should be calibrated before use. |
| Pressure readin           | g                                    | When required.                                                                                                    |
| Conductivity<br>flow cell | Cell constant                        | Only necessary if specific conductivity with high accuracy is measured ( <i>Cond_Calib</i> ).                                                                                                    |
|                           | Temperature                          | Must be done when changing the conductivity flow cell ( <b>Temp</b> ).                                                                                                    |
|                           | Entering a<br>new cell con-<br>stant | Must be done when changing the conductivity flow cell ( <b>Cond_Cell</b> ).                                                                                                    |

## 5.8 Storage

#### **General recommendation**

For storage, the system must first be cleaned as described in *Cleaning-In-Place*, on *page* 48. After cleaning, the system must be filled with 0.01 M NaOH or 20% ethanol solution.

Columns and media shall be stored according to their respective instructions.

#### **Storage conditions**

The following conditions shall be maintained while the system is in storage:

- Temperature: +2 to +30°C (preferably room temperature)
- Relative humidity: 0 to 95%, non-condensing (preferably low humidity).

After storage, clean the system, calibrate all monitors, and perform a leakage test before using the system.

# 6 Troubleshooting

## 6.1 UV curve problems

| Error symptom                                     | Possible cause                                                                       | Corrective action                                                                                                    |
|---------------------------------------------------|--------------------------------------------------------------------------------------|----------------------------------------------------------------------------------------------------|
| Ghost peak                                        | Dirt or residues in the<br>flow path from previ-<br>ous runs. Air in the<br>eluents. | Clean the system. Make sure air is removed.                                                                                                    |
|                                                   | Residue in the column from previous runs                                             | Clean the column according to the column instructions.                                                                                                    |
|                                                   | Incorrect mixer func-<br>tion                                                        | Check the mixer function by plac-<br>ing a stirrer bar on top of the mixer<br>housing. The stirrer bar should ro-<br>tate when the system is in <b>Run</b><br>mode. The mixer function can also<br>be checked by running the installa-<br>tion test. |
| Noisy UV-signal, sig-<br>nal drift or instability | Bad UV fiber connec-<br>tions                                                        | Check the connections of the UV cell optical fiber. Replace if necessary.                                                                                                    |
|                                                   | Dirty UV cell                                                                        | Clean the UV cell by flushing De-<br>cone 90, Deconex 11 or equivalent.                                                                                                    |
|                                                   | Impure buffer                                                                        | Check if the signal is still noisy with water.                                                                                                    |
|                                                   | Air in the pump or in the UV cell                                                    | Purge the pump according to<br>Pump User Manual. Run a system<br>wash with buffer.                                                                                                    |

| Error symptom   | Possible cause                                         | Corrective action                                                                                                    |
|-----------------|--------------------------------------------------------|----------------------------------------------------------------------------------------------------|
| Low sensitivity | Aging UV lamp                                          | Check the lamp run time according<br>to and replace if necessary. Refer<br>to ÄKTAexplorer, ÄKTApurifier and<br>ÄKTAmicro User Manuals.                                                                                                    |
|                 | UV lamp in wrong po-<br>sition                         | Check that the lamp position and<br>the filter position are both set to<br>the wavelength to be used, 280 nm<br>or 254 nm. Refer to ÄKTApurifier<br>and ÄKTAmicro User Manuals.<br>Does not apply to ÄKTAexplorer<br>and ÄKTApurifier without UPC. |
|                 | The theoretical extinc-<br>tion coefficient too<br>low | Calculate the theoretical extinction<br>coefficient of the protein. If it is ze-<br>ro or very low at 280 nm, the pro-<br>tein cannot be detected.                                                                                                 |

## 6.2 Conductivity curve problems

| Error symptom                     | Possible cause                   | Corrective action                                                                                                    |
|-----------------------------------|----------------------------------|----------------------------------------------------------------------------------------------------|
| Baseline drift or noisy<br>signal | Air in the pump or the flow cell | Use a flow restrictor after the flow cell.                                                                                                    |
|                                   | Leaking tube connec-<br>tions    | Tighten the connectors. If neces-<br>sary, replace the connectors.                                                                                                    |
|                                   | Incorrect mixer func-<br>tion    | Check the mixer function by plac-<br>ing a stirrer bar on top of the mixer<br>housing. The stirrer bar should ro-<br>tate when the system is in <b>Run</b><br>mode. The mixer function can also<br>be checked by running the installa-<br>tion test. |
|                                   | Dirty conductivity cell          | Clean the conductivity cell by flushing 1 M NaOH or 20% ethanol.                                                                                                    |
|                                   | Column not equilibrat-<br>ed     | Equilibrate the column. If neces-<br>sary, clean the column. Refer to<br>ÄKTAexplorer, ÄKTApurifier and<br>ÄKTAmicro User Manuals.                                                                                                    |

## 6 Troubleshooting6.2 Conductivity curve problems

| Error symptom                               | Possible cause                     | Corrective action                                                                                                    |
|---------------------------------------------|------------------------------------|----------------------------------------------------------------------------------------------------|
| Conductivity measure-<br>ment with the same | Dirty flow cell                    | Clean the flow cell according to procedure in Monitor User Manual.                                                                                                    |
| crease over time                            | Decrease in ambient temperature    | Use a temperature compensation factor. See Monitor User Manual.                                                                                                    |
| Waves on the gradi-<br>ent                  | Incorrect pump func-<br>tion       | Check that the pump is operating and is programmed correctly.                                                                                                    |
|                                             | Dirty mixing chamber               | Check that the mixing chamber is free from dirt or particles.                                                                                                    |
|                                             | Insufficient mixing chamber volume | Change to a larger mixing cham-<br>ber volume if necessary.                                                                                                    |
|                                             | Incorrect motor func-<br>tion      | Check the motor operation. Place<br>a hand on the mixer and start it by<br>starting the pump at a low flow<br>rate. You should both hear and feel<br>the mixer motor and stirrer when<br>they are spinning. |
| Ghost peaks appear in the gradient profile  | Air in the flow cell               | Check for loose tubing connec-<br>tions. Use the flow restrictor.                                                                                                    |
| Unlinear gradients or slow response to %B   | Dirty tubing                       | Wash the tubing and check pump is operating properly.                                                                                                    |
| cnanges                                     | Incorrect mixer vol-<br>ume        | Change to smaller mixer volume.                                                                                                    |

| Error symptom                 | Possible cause                                      | Corrective action                                                                                                    |
|-------------------------------|-----------------------------------------------------|----------------------------------------------------------------------------------------------------|
| Incorrect or unstable reading | Loose connection of<br>conductivity flow ca-<br>ble | Check that the conductivity flow cell cable is connected properly.                                                                                                    |
|                               | Incorrect pump and valves function                  | Check that the pump and valves operate correctly.                                                                                                    |
|                               | Incorrect temperature<br>compensation factor        | If temperature compensation is<br>being used, check that the temper-<br>ature sensor is calibrated, and that<br>the correct temperature compen-<br>sation factor is in use.                                                                                                    |
|                               | Dirty or incorrectly equilibrated column            | Check that the column is equilibrat-<br>ed. If necessary clean the column.                                                                                                    |
|                               | Incorrect mixer func-<br>tion                       | Check the operation of the mixer.<br>The mixer function is checked by<br>placing a stirrer bar on top of the<br>mixer housing. The stirrer bar<br>should rotate when the system is<br>in <b>Run</b> mode. The mixer function<br>can also be checked by running<br>the installation test. |

## 6.3 pH curve problems

| Possible cause                      | Corrective action                                                                                                    |  |
|-------------------------------------|----------------------------------------------------------------------------------------------------|--|
| Faulty electrode con-<br>nection    | Check that the electrode cable is connected properly.                                                                                                    |  |
| Damaged electrode                   | The electrode glass membrane<br>may be cracked. Replace the elec-<br>trode.                                                                              |  |
| Incorrectly connected<br>pH monitor | Check that the pH monitor is cor-<br>rectly connected according to the<br>User Manual.                                                                   |  |
| Dirty pH electrode                  | Clean the pH electrode as detailed<br>in Monitor pH/C-900 User Manual<br>or UPC-900 User Manual.<br>If the problem remains, replace the<br>pH electrode. |  |
|                                     | Possible causeFaulty electrode connectionDamaged electrodeIncorrectly connectedpH monitorDirty pH electrode                                              |  |

| Error symptom                                 | Possible cause                                  | Corrective action                                                                                                    |
|-----------------------------------------------|-------------------------------------------------|----------------------------------------------------------------------------------------------------|
| Slow pH response or<br>Calibration impossible | Contaminated elec-<br>trode glass mem-<br>brane | Check the electrode glass mem-<br>brane. If it is contaminated, clean<br>the electrode following the instruc-<br>tions in Monitor pH/C-900 User<br>Manual or UPC-900 User Manual. |
|                                               | Membrane has dried<br>out                       | If the membrane has dried out, the electrode may be restored by soaking it in buffer overnight.                                                                                   |

| Error symptom                       | Possible cause                    | Corrective action                                                                                                    |
|-------------------------------------|-----------------------------------|----------------------------------------------------------------------------------------------------|
| Incorrect or unstable<br>pH reading | Problem with elec-<br>trode       | Check that the electrode cable is connected properly.                                                                                                    |
|                                     |                                   | Check that the electrode is correct-<br>ly inserted in the flow cell and, if<br>necessary, hand-tighten the nut.                                                                                                    |
|                                     |                                   | Check that the pH electrode is not broken.                                                                                                    |
|                                     |                                   | Calibrate the pH electrode.                                                                                                    |
|                                     |                                   | Clean the pH electrode if required,<br>see Monitor pH/C-900 User Manu-<br>alor UPC-900 User Manual.                                                                                                    |
|                                     |                                   | Compare the response of the pH<br>electrode with that of another pH<br>electrode. If the response differ<br>greatly, the electrode may require<br>cleaning or replacement.                                                                                                    |
|                                     |                                   | In organic solvents such as<br>ethanol, methanol and acetonitrile,<br>stable pH measurements are not<br>possible since dehydration of the<br>membrane will occur. It is recom-<br>mended that the pH electrode is<br>not used in applications using or-<br>ganic solvents. Mount the dummy<br>electrode instead.                                                               |
|                                     | Incorrect pump or valve operation | Check that the pump and valves operate correctly.                                                                                                    |
|                                     | Air in the flow cell              | If air in the flow cell is suspected,<br>tap the flow cell carefully or tilt it<br>to remove the air. Alternatively,<br>flush the cell with buffer at 20<br>ml/min (ÄKTAexplorer 100 and ÄK-<br>TApurifier 100) or 10 ml/min (ÄKTA-<br>explorer 10 and ÄKTApurifier 10)<br>or 0.5 ml/min (ÄKTAmicro) for 1/2<br>min. Use the flow restrictor FR-902<br>after the pH electrode. |
|                                     | Static interference               |                                                                                                    |

| Error symptom                            | Possible cause             | Corrective action                                                                                                    |  |  |
|------------------------------------------|----------------------------|----------------------------------------------------------------------------------------------------|--|--|
|                                          |                            | There may be interference from<br>static fields. Connect the pH flow<br>cell and the rear panel of the<br>monitor using a standard laborato-<br>ry 4 mm "banana plug" cable. |  |  |
| pH values vary with varied back pressure | Problem with the electrode | Replace the pH electrode.                                                                                                    |  |  |

## 6.4 Pressure curve problems

| Error symptom       | Possible cause                                               | Corrective action                                                                                                    |  |
|---------------------|--------------------------------------------------------------|----------------------------------------------------------------------------------------------------|--|
| Erratic flow, noisy | Air bubbles passing                                          | Check all connections for leaks.                                                                                                    |  |
| lar pressure trace  | the pump                                                     | Check that there is sufficient eluent present in the reservoirs.                                                                                                    |  |
|                     |                                                              | Use degassed solutions.                                                                                                    |  |
|                     |                                                              | Purge the pump.                                                                                                    |  |
|                     |                                                              | Follow the instructions in Pump P-<br>900 User Manual.                                                                                                    |  |
|                     | Inlet or outlet check<br>valves not functioning<br>correctly | Clean the valves in according to<br>Pump P-900 User Manual.                                                                                                    |  |
|                     | Piston seal leaking                                          | Replace the piston seal according<br>to the instructions in Pump P-900<br>User Manual.                                                                                                    |  |
|                     | Blockage or part                                             | Flush through to clear blockage.                                                                                                    |  |
|                     | blockage of flowpath                                         | If necessary, replace tubing.                                                                                                    |  |
|                     |                                                              | Check inlet tubing filter. It can be-<br>come clogged if unfiltered buffers<br>or samples are applied. See instruc-<br>tions for flushing through at the<br>end of the run in Pump P-900 User<br>Manual. |  |

## 7 Reference information

This chapter contains technical data, regulatory and other information.

## 7.1 Specifications

| Parameter                                           | ÄKTAexplorer                                         | ÄKTAmicro                           | ÄKTApurifier                        |
|-----------------------------------------------------|------------------------------------------------------|-------------------------------------|-------------------------------------|
| Ingression protec-<br>tion                          | IP20                                                 | 20 IP20                             |                                     |
| Supply Voltage                                      | 100-120/220-240<br>V ~, 50 to 60 Hz V ~, 50 to 60 Hz |                                     | 100-120/220-240<br>V ~, 50 to 60 Hz |
| Power consump-<br>tion                              | 600 VA                                               | 370 VA                              | 600 VA                              |
| Fuse specification                                  | T 6.3 AL 250 V                                       | T 6.3 AL 250 V                      | T 6.3 AL 250 V                      |
| Dimensions (H × W<br>× D)                           | 450 × 480 × 610<br>mm                                | 450 × 480 × 610<br>mm               | 450 × 490 × 610<br>mm               |
| Weight                                              | 66.8 kg                                              | 55 kg                               | 41 kg                               |
| Ambient tempera-<br>ture                            | +4 to +40 °C                                         | +4 to +40 °C                        | +4 to +40 °C                        |
| Relative humidity<br>tolerance (non-<br>condensing) | 10 to 95%                                            | 10 to 95%                           | 10 to 95%                           |
| Atmospheric pres-<br>sure                           | 84 to 106 kPa (840<br>to 1060 mbar)                  | 84 to 106 kPa (840<br>to 1060 mbar) | 84 to 106 kPa (840<br>to 1060 mbar) |

## 7.2 Chemical resistance

| Chemical          | Exposure<br>< 1 day | Exposure<br>up to 2<br>months | CAS no. | EEC no. | Comments |
|-------------------|---------------------|-------------------------------|---------|---------|----------|
| Acetaldehyde      | ОК                  | ОК                            |         |         |          |
| Acetic acid, < 5% | ОК                  | ОК                            |         |         |          |

#### 7 Reference information

7.2 Chemical resistance

| Chemical                  | Exposure<br>< 1 day | Exposure<br>up to 2<br>months | CAS no.    | EEC no.   | Comments                                                      |
|---------------------------|---------------------|-------------------------------|------------|-----------|---------------------------------------------------------------|
| Acetic acid, 70%          | ОК                  | ОК                            | 64-19-7    | 200-580-7 |                                                               |
| Acetonitrile              | ОК                  | OK                            | 75-05-8    | 200-835-2 | FFKM, PP and PE<br>swell.                                     |
| Acetone, 10%              | ОК                  | Avoid                         |            |           | PVDF is affected by long term use.                            |
| Ammonia, 30%              | ОК                  | ОК                            | 7664-41-7  | 231-635-3 | Silicone is affected by long-term use.                        |
| Ammonium chlo-<br>ride    | ОК                  | ОК                            | 12125-02-9 | 235-186-4 |                                                               |
| Ammonium bicar-<br>bonate | ОК                  | OK                            |            |           |                                                               |
| Ammonium nitrate          | ОК                  | ОК                            |            |           |                                                               |
| Ammonium sul-<br>phate    | ОК                  | ОК                            | 7783-20-2  | 231-984-1 |                                                               |
| 1-Butanol                 | ОК                  | ОК                            |            |           |                                                               |
| 2-Butanol                 | ОК                  | ОК                            |            |           |                                                               |
| Citric acid               | ОК                  | ОК                            | 29340-81-6 | 249-576-7 |                                                               |
| Chloroform                | ОК                  | Avoid                         |            |           | Kalrez™, CTFE, PP<br>and PE are affected<br>by long term use. |
| Cyclohexane               | ОК                  | ОК                            |            |           |                                                               |
| Detergents                | ОК                  | ОК                            |            |           |                                                               |
| Dimethyl sulphox-<br>ide  | Avoid               | Avoid                         | 67-68-5    | 200-664-3 | PVDF is affected by long term use.                            |
| 1, 4-Dioxane              | Avoid               | Avoid                         |            |           | ETFE, PP, PE and<br>PVDF are affected<br>by long term use.    |
| Ethanol, 100%             | ОК                  | ОК                            | 75-08-1    | 200-837-3 |                                                               |

| Chemical                       | Exposure<br>< 1 day | Exposure<br>up to 2<br>months | CAS no.   | EEC no.   | Comments                                                                      |
|--------------------------------|---------------------|-------------------------------|-----------|-----------|-------------------------------------------------------------------------------|
| Ethyl acetate                  | ОК                  | Avoid                         |           |           | Silicone not resis-<br>tant. Pressure limit<br>for PEEK decreases.            |
| Ethylene glycol,<br>100%       | ОК                  | ОК                            | 107-21-1  | 203-473-3 |                                                                               |
| Formic acid, 100%              | ОК                  | ОК                            | 64-18-6   | 200-579-1 | Silicone not resis-<br>tant.                                                  |
| Glycerol, 100%                 | ОК                  | ОК                            | 56-81-5   | 200-289-5 |                                                                               |
| Guanidinium hy-<br>drochloride | ОК                  | ОК                            |           |           |                                                                               |
| Hexane                         | ОК                  | Avoid                         |           |           | Silicone not resis-<br>tant. Pressure limit<br>for PEEK decreases.            |
| Hydrochloric acid,<br>0.1 M    | ОК                  | ОК                            | 7647-01-0 | 231-595-7 | Silicone not resis-<br>tant.                                                  |
| Hydrochloric acid,<br>> 0.1 M  | ОК                  | Avoid                         |           |           | Silicone not resis-<br>tant. Titanium is af-<br>fected by long term<br>use.   |
| Isopropanol, 100%              | ОК                  | ОК                            | 67-63-0   | 200-661-7 |                                                                               |
| Methanol, 100%                 | ОК                  | ОК                            | 74-93-1   | 200-659-6 |                                                                               |
| Nitric acid, diluted           | ОК                  | Avoid                         |           |           | Silicone not resis-<br>tant.                                                  |
| Nitric acid, 30%               | Avoid               | Avoid                         |           |           | Elgiloy is affected by long term use.                                         |
| Phosphoric acid,<br>10%        | ОК                  | Avoid                         | 7664-38-2 | 231-633-2 | Titanium, alumini-<br>um oxide and glass<br>are affected by<br>long term use. |
| Potassium carbon-<br>ate       | ОК                  | ОК                            | 584-08-7  | 209-529-3 |                                                                               |
| Potassium chloride             | ОК                  | ОК                            | 7447-40-7 | 231-211-8 |                                                                               |

#### 7 Reference information

#### 7.2 Chemical resistance

| Chemical                                     | Exposure | Exposure | CAS no.   | EEC no.   | Comments                                                                |
|----------------------------------------------|----------|----------|-----------|-----------|-------------------------------------------------------------------------|
|                                              | < I duy  | months   |           |           |                                                                         |
| Pyridine                                     | Avoid    | Avoid    |           |           | ETFE, PP and PE not resistant.                                          |
| Sodium acetate                               | ОК       | ОК       |           |           |                                                                         |
| Sodium bicarbon-<br>ate                      | ОК       | ОК       |           |           |                                                                         |
| Sodium bisulphate                            | ОК       | ОК       |           |           |                                                                         |
| Sodium borate                                | ОК       | ОК       |           |           |                                                                         |
| Sodium carbonate                             | ОК       | ОК       |           |           |                                                                         |
| Sodium chloride                              | ОК       | ОК       | 7647-14-5 | 231-598-3 |                                                                         |
| Sodium hydroxide,<br>2 M                     | ОК       | Avoid    | 1310-73-2 | 215-185-5 | PVDF and borosili-<br>cate glass are af-<br>fected by long term<br>use. |
| Sodium sulphate                              | ОК       | ОК       | 7757-82-6 | 231-820-9 |                                                                         |
| Sulphuric acid, dilut-<br>ed                 | ОК       | Avoid    |           |           | PEEK and titanium<br>are affected by<br>long term use.                  |
| Sulphuric acid,<br>medium concentra-<br>tion | Avoid    | Avoid    |           |           |                                                                         |
| Tetrachloroethy-<br>lene                     | Avoid    | Avoid    |           |           | Silicone, PP and PE are not resistant.                                  |
| Tetrahydrofuran                              | Avoid    | Avoid    |           |           | ETFE, CTFE, PP and PE are not resistant.                                |
| Toluene                                      | ОК       | Avoid    |           |           | Pressure limit for<br>PEEK decreases.                                   |
| Trichloroacetic<br>acid, 1%                  | ОК       | OK       | 76-03-9   | 200-927-2 |                                                                         |
| Trifluoroacetic acid,<br>1%                  | ОК       | OK       | 176-05-1  | 200-929-3 |                                                                         |
| Urea, 8M                                     | ОК       | OK       | 57-13-6   | 200-315-5 |                                                                         |

| Chemical                   | Exposure<br>< 1 day | Exposure<br>up to 2<br>months | CAS no. | EEC no. | Comments                                         |
|----------------------------|---------------------|-------------------------------|---------|---------|--------------------------------------------------|
| o-Xylene and p-Xy-<br>lene | ОК                  | Avoid                         |         |         | PP and PE are af-<br>fected by long term<br>use. |

## 7.3 System recommendations

Refer to ÄKTAexplorer, ÄKTApurifier and ÄKTAmicro User Manuals, or contact your local GE Healthcare representative for the most current information.

## 7.4 Literature

For further information regarding the ÄKTAexplorer, ÄKTApurifier and ÄKTAmicro system, refer to the following:

- ÄKTAexplorer, ÄKTApurifier and ÄKTAmicro User Manuals
- ÄKTAexplorer, ÄKTApurifier and ÄKTAmicro Safety Handbooks
- ÄKTAexplorer, ÄKTApurifier and ÄKTAmicro Installation Guides
- UNICORN User Manual

## 7.5 Ordering information

For ordering information visit www.gelifesciences.com/AKTA.

# Appendix A Electrical and communication connections

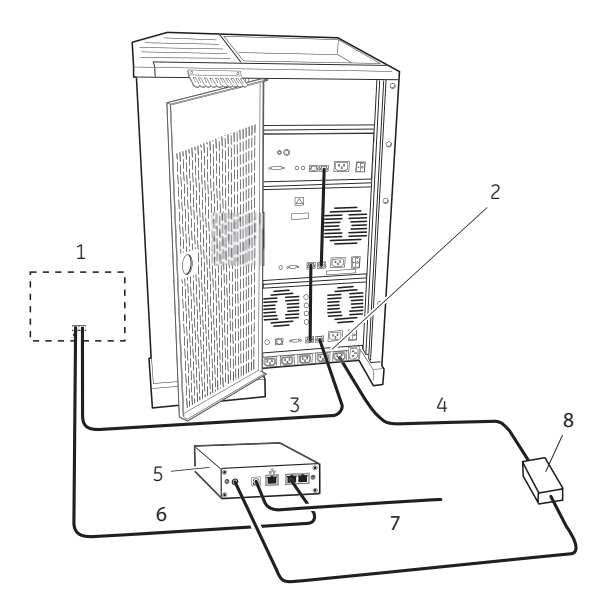

| No. | Description                   | No. | Description             |
|-----|-------------------------------|-----|-------------------------|
| 1   | Fraction collector (optional) | 5   | CU-950                  |
| 2   | Mains supply socket           | 6   | UniNet-1-cable          |
| 3   | UniNet-1-cable                | 7   | USB cable (to computer) |
| 4   | Power cord                    | 8   | Power converter         |

Figure A.1: Electrical and communication connections for ÄKTAexplorer, ÄKTApurifier and ÄKTAmicro

# Appendix B Connection diagram - Liquid flow path

#### Liquid flow path for ÄKTAexplorer 10

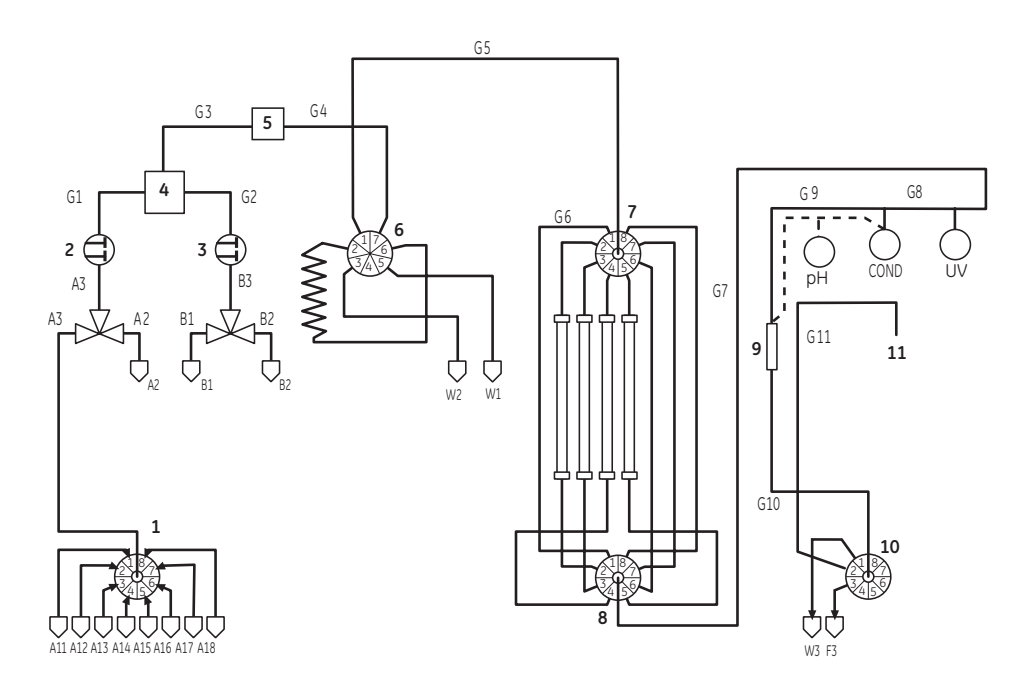

| No. | Description          | No. | Description                      |
|-----|----------------------|-----|----------------------------------|
| 1   | Buffer Valve (V6)    | 7   | Column Selection Valve (V2)      |
| 2   | Pump A               | 8   | Column Selection Valve (V3)      |
| 3   | Pump B               | 9   | Flow restrictor                  |
| 4   | Mixer                | 10  | Outlet Valve (V4)                |
| 5   | On-line filter       | 11  | To Fraction Collector (optional) |
| 6   | Injection Valve (V1) |     |                                  |

#### Liquid flow path for ÄKTAexplorer 100

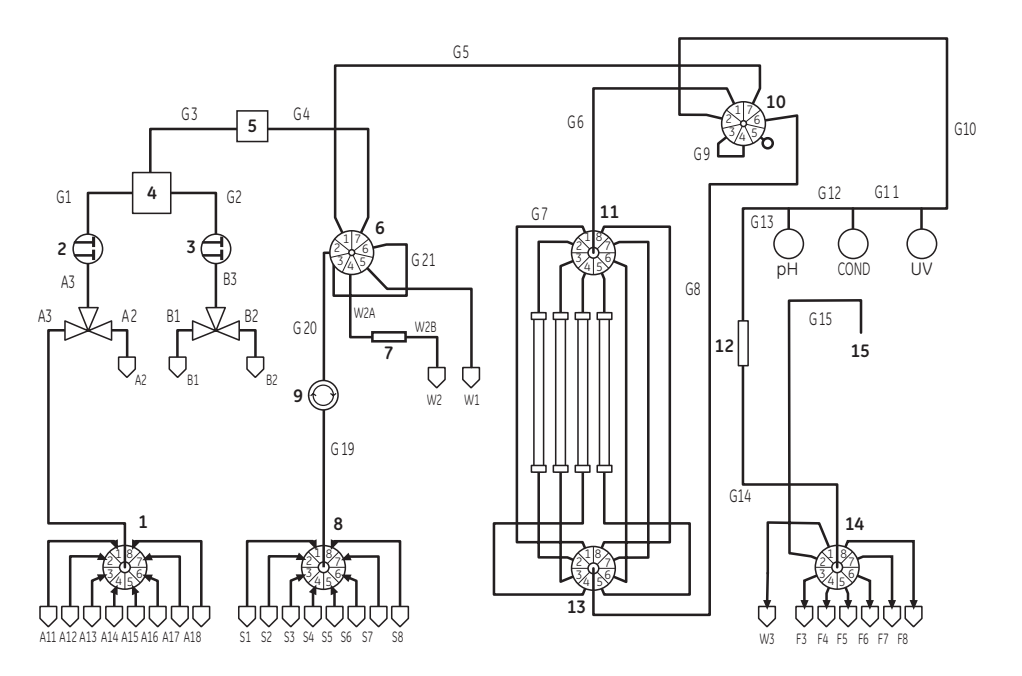

| No. | Description          | No. | Description                      |
|-----|----------------------|-----|----------------------------------|
| 1   | Buffer Valve (V6)    | 9   | Sample Pump                      |
| 2   | Pump A               | 10  | Flow Direction Valve (V7)        |
| 3   | Pump B               | 11  | Column Selection Valve (V2)      |
| 4   | Mixer                | 12  | Restrictor                       |
| 5   | On-line filter       | 13  | Column Selection Valve (V3)      |
| 6   | Injection Valve (V1) | 14  | Outlet Valve (V4)                |
| 7   | Restrictor           | 15  | To Fraction Collector (optional) |
| 8   | Sample Valve (V5)    |     |                                  |

# Liquid flow path for ÄKTApurifier 10 and 100

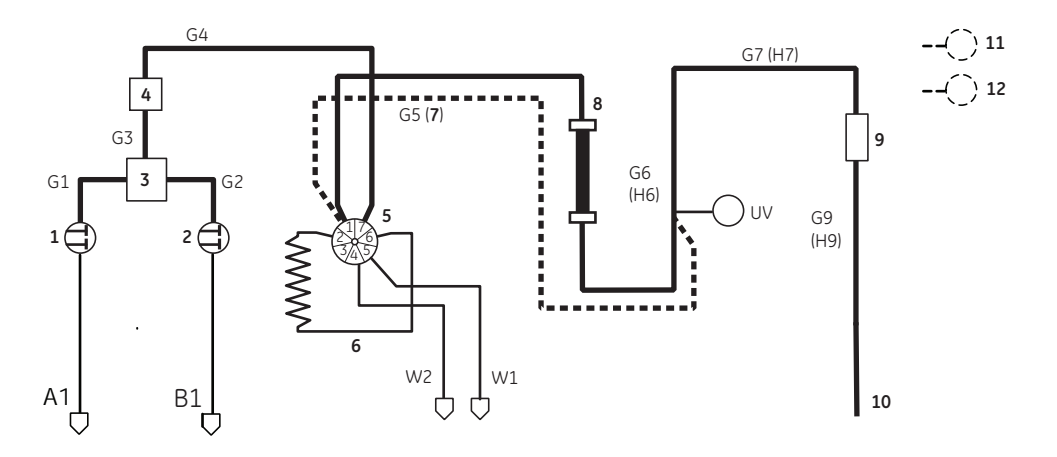

| No. | Description          | No. | Description                                           |
|-----|----------------------|-----|-------------------------------------------------------|
| 1   | Pump A               | 7   | Bypass                                                |
| 2   | Pump B               | 8   | Column                                                |
| 3   | Mixer                | 9   | Flow restrictor                                       |
| 4   | On-line filter       | 10  | To Fraction Collector (optional)                      |
| 5   | Injection Valve (V1) | 11  | Cond (optional). Connected after the UV cell.         |
| 6   | Sample loop          | 12  | pH (optional). Connected after the conductivity cell. |

## Liquid flow path for ÄKTAmicro

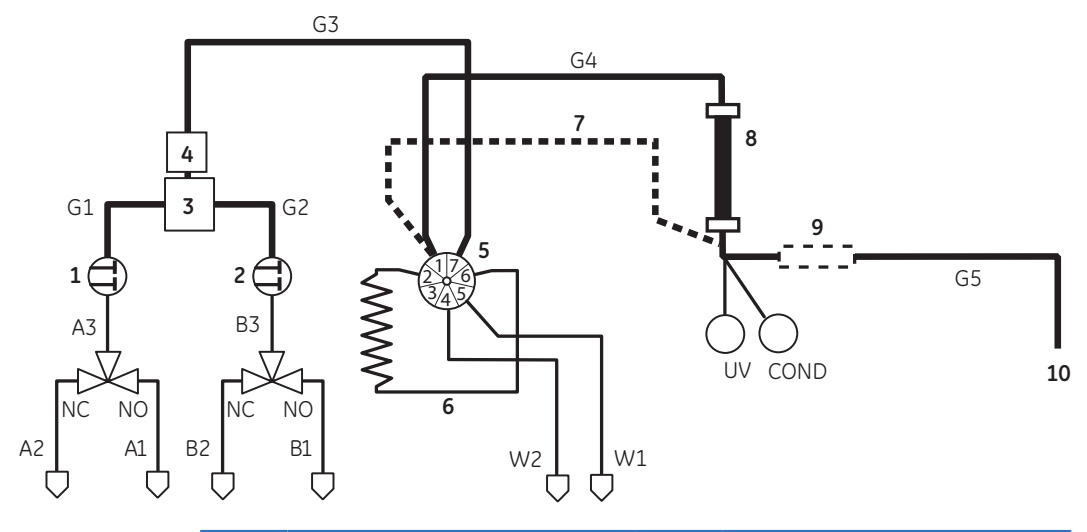

| No. | Description          | No. | Description                      |
|-----|----------------------|-----|----------------------------------|
| 1   | Pump A               | 6   | Sample loop                      |
| 2   | Pump B               | 7   | Bypass                           |
| 3   | Mixer                | 8   | Column                           |
| 4   | On-line filter       | 9   | Flow restrictor (supplied)       |
| 5   | Injection Valve (V1) | 10  | To Fraction Collector (optional) |

# Appendix C Tubing

# Tubing specifications for ÄKTAexplorer

Names in the Label column in *Table C.1* and *Table C.2* refer to tubing labels in the liquid flow path connection diagram, see *Liquid flow path for ÄKTAexplorer 10, on page 65* and *Liquid flow path for ÄKTApurifier 10 and 100, on page 67*, respectively.

| Use                          | Label  | Material | Length<br>(mm) | l.D.<br>(mm) | Volume<br>(µl)        |
|------------------------------|--------|----------|----------------|--------------|-----------------------|
| Inlets A11 to A18            | A11-18 | Teflon™  | 1250           | 1.6          | 2.5 × 10 <sup>3</sup> |
| Inlet A1                     | A1     | Teflon   | 750            | 1.6          | 1.5 × 10 <sup>3</sup> |
| Inlet A2                     | A2     | Teflon   | 2000           | 1.6          | $4.0 \times 10^{3}$   |
| Inlet B1                     | B1     | Teflon   | 1800           | 1.6          | $3.6 \times 10^{3}$   |
| Inlet B2                     | B2     | Teflon   | 1800           | 1.6          | 3.6 × 10 <sup>3</sup> |
| Switch valve - pump          | A3, B3 | Teflon   | 150            | 1.6          | 302                   |
| Pump - Mixer                 | G1, G2 | PEEK     | 300            | 0.50         | 59                    |
| Mixer - On-line filter       | G3     | PEEK     | 150            | 0.50         | 29                    |
| Filter - V1 (Inj. Valve)     | G4     | PEEK     | 460            | 0.50         | 90                    |
| V1 - V2                      | G5     | PEEK     | 270            | 0.25         | 13                    |
| V2 - V3 (bypass)             | G6     | PEEK     | 620            | 0.50         | 122                   |
| V3 - UV                      | G7     | PEEK     | 550            | 0.25         | 27                    |
| UV - Cond. Cell              | G8     | PEEK     | 160            | 0.25         | 8                     |
| Cond. Cell - Flow restrictor | G9     | PEEK     | 450            | 0.25         | 22                    |
| Flow restrictor - V4         | G10    | PEEK     | 120            | 0.25         | 6                     |
| V4 - Fraction collector      | G11    | PEEK     | 600            | 0.25         | 29                    |
| V4 - Flow through            | F3     | PEEK     | 1000           | 0.50         | 196                   |
| V1 - Waste                   | W1, W2 | Tefzel™  | 1300           | 0.75         | 574                   |

#### Table C.1: Tubing specifications for ÄKTAexplorer 10

| Use        | Label | Material | Length<br>(mm) | I.D.<br>(mm) | Volume<br>(µl) |
|------------|-------|----------|----------------|--------------|----------------|
| V4 - Waste | W3    | Tefzel   | 1000           | 0.75         | 442            |

Table C.2: Tubing specifications for ÄKTAexplorer 100

| Use                               | Label  | Material | Length<br>(mm) | I.D.<br>(mm) | Volume<br>(µl)        |
|-----------------------------------|--------|----------|----------------|--------------|-----------------------|
| Inlets A11 to A18                 | A11-18 | Teflon   | 1250           | 2.9          | 8.3 × 10 <sup>3</sup> |
| Inlet A1                          | A1     | Teflon   | 750            | 2.9          | $4.9 \times 10^{3}$   |
| Inlet A2                          | A2     | Teflon   | 2000           | 2.9          | $13.2 \times 10^{3}$  |
| Inlet B1                          | B1     | Teflon   | 1800           | 2.9          | $11.9 \times 10^{3}$  |
| Inlet B2                          | B2     | Teflon   | 1800           | 2.9          | $11.9 \times 10^{3}$  |
| Switch valve - pump               | A3, B3 | Teflon   | 150            | 2.9          | 991                   |
| Pump - Mixer                      | G1, G2 | PEEK     | 300            | 0.75         | 133                   |
| Mixer - On-line filter            | G3     | PEEK     | 150            | 0.75         | 66                    |
| Filter - V1 (Inj. Valve)          | G4     | PEEK     | 460            | 0.75         | 203                   |
| V1 - V7                           | G5     | PEEK     | 470            | 0.75         | 208                   |
| V7 - V2                           | G6     | PEEK     | 410            | 0.75         | 181                   |
| Bypass                            | G7     | PEEK     | 620            | 0.75         | 274                   |
| V3 - V7                           | G8     | PEEK     | 470            | 0.75         | 208                   |
| V7 loop                           | G9     | PEEK     | 180            | 0.75         | 80                    |
| V7 - UV                           | G10    | PEEK     | 370            | 0.75         | 163                   |
| UV - Cond. Cell                   | G11    | Tefzel   | 160            | 0.75         | 71                    |
| Cond. Cell - pH Cell              | G12    | Tefzel   | 450            | 0.75         | 199                   |
| pH Cell - Flow restrictor $^1$    | G13    | Tefzel   | 110            | 0.75         | 49                    |
| Flow restrictor - V4 <sup>1</sup> | G14    | Tefzel   | 120            | 0.75         | 53                    |
| V4 - Fraction collector           | G15    | Tefzel   | 600            | 0.75         | 265                   |
| Flow through                      | F3     | Tefzel   | 1000           | 1.0          | 785                   |
| V1 - Waste                        | W1     | Tefzel   | 1300           | 0.75         | 574                   |

| Use                 | Label | Material | Length<br>(mm) | I.D.<br>(mm) | Volume<br>(µl)        |
|---------------------|-------|----------|----------------|--------------|-----------------------|
| Sample pump - Waste | W2    | Teflon   | 1300           | 1.6          | 2.6 × 10 <sup>3</sup> |
| V4 - Waste          | W3    | Tefzel   | 1000           | 1.0          | 785                   |

1 Not mounted at factory

# Tubing specifications for ÄKTApurifier

Names in the Label column in *Table C.3* and *Table C.4* refer to tubing labels in the liquid flow path connection diagram, see *Liquid flow path for ÄKTApurifier 10 and 100, on page 67.* 

| Use                          | Label      | Material | Length<br>(mm) | l.D.<br>(mm) | Volume<br>(µl)        |
|------------------------------|------------|----------|----------------|--------------|-----------------------|
| Inlet A1                     | A1         | Teflon   | 1700           | 1.6          | $3.4 \times 10^{3}$   |
| Inlet A2                     | A2         | Teflon   | 1900           | 1.6          | 3.8 × 10 <sup>3</sup> |
| Inlet B1                     | B1         | Teflon   | 1500           | 1.6          | $3.0 \times 10^{3}$   |
| Inlet B2                     | B2         | Teflon   | 1700           | 1.6          | $3.4 \times 10^{3}$   |
| Switch valve - pump          | A3, B3     | Teflon   | 150            | 1.6          | 302                   |
| Pump - Mixer                 | G1, G2     | PEEK     | 330            | 0.50         | 65                    |
| Mixer - On-line filter       | G3         | PEEK     | 200            | 0.50         | 39                    |
| Filter - V1 (Inj. Valve)     | G4         | PEEK     | 180            | 0.50         | 35                    |
| V1 - UV (bypass)             | G5         | PEEK     | 400            | 0.50         | 79                    |
| UV - Cond. Cell              | G6         | PEEK     | 160            | 0.25         | 8                     |
| Cond. Cell - Flow restrictor | G7         | PEEK     | 80             | 0.25         | 4                     |
| Flow restrictor - V4         | G8         | PEEK     | 140            | 0.25         | 7                     |
| V4 - Fraction collector      | G9         | PEEK     | 600            | 0.25         | 29                    |
| V4 - Flow through            | F3         | PEEK     | 1000           | 0.50         | 196                   |
| V1/V4 - Waste                | W1, W2, W3 | Tefzel   | 100            | 0.75         | 442                   |

Table C.3: Tubing specifications for ÄKTApurifier 10

| Use                          | Label      | Material | Length<br>(mm) | l.D.<br>(mm) | Volume<br>(µl)       |
|------------------------------|------------|----------|----------------|--------------|----------------------|
| Inlet A1                     | A1         | Teflon   | 1700           | 2.9          | $11.2 \times 10^{3}$ |
| Inlet A2                     | A2         | Teflon   | 1900           | 2.9          | $12.5 \times 10^{3}$ |
| Inlet B1                     | B1         | Teflon   | 1500           | 2.9          | $9.9 \times 10^{3}$  |
| Inlet B2                     | B2         | Teflon   | 1700           | 2.9          | $11.2 \times 10^{3}$ |
| Switch valve - pump          | A3, B3     | Teflon   | 150            | 2.9          | 991                  |
| Pump - Mixer                 | G1, G2     | PEEK     | 330            | 0.75         | 146                  |
| Mixer - On-line filter       | G3         | PEEK     | 200            | 0.75         | 88                   |
| Filter - V1 (Inj. Valve)     | G4         | PEEK     | 180            | 0.75         | 80                   |
| V1 - UV (bypass)             | G5         | PEEK     | 400            | 0.75         | 177                  |
| UV - Cond. Cell              | G6         | Tefzel   | 160            | 0.75         | 71                   |
| Cond. Cell - Flow restrictor | G7         | Tefzel   | 80             | 0.75         | 35                   |
| Flow restrictor - V4         | G8         | Tefzel   | 140            | 0.75         | 62                   |
| V4 - Fraction collector      | G9         | Tefzel   | 600            | 0.75         | 265                  |
| V4 - Flow through            | F3         | Tefzel   | 1000           | 1.0          | 785                  |
| V1/V4 - Waste                | W1, W2, W3 | Tefzel   | 100            | 0.75         | 442                  |

#### Table C.4: Tubing specifications for ÄKTApurifier 100

# Tubing specifications for ÄKTAmicro

Names in the Tubing i.d. column in *Table* refer to tubing labels in the liquid flow path connection diagram, see *Liquid flow path for ÄKTAmicro, on page 68*.

| Tubing<br>i.d.      | Tubing<br>o.d. | Material | Color | Max.<br>pressure | Volume<br>of 10 cm | Connection points        |
|---------------------|----------------|----------|-------|------------------|--------------------|--------------------------|
| 0.35 mm<br>(G1, G2) | 1.6<br>mm      | Titanium | Grey  | > 35 MPa         | 9.6 µl             | From Pump P-905 to Mixer |
| Tubing<br>i.d.                        | Tubing<br>o.d. | Material          | Color  | Max.<br>pressure | Volume<br>of 10 cm | Connection points                                                                                                    |
|---------------------------------------|----------------|-------------------|--------|------------------|--------------------|----------------------------------------------------------------------------------------------------|
| Union,<br>m/m                         | -              | PEEK              | Black  | > 35 MPa         | -                  | Between Mixer and On-line filter.                                                                                                    |
|                                       |                |                   |        |                  |                    | Between UV cell and Conduc-<br>tivity cell                                                                                             |
| 0.15 mm<br>(G3 to<br>G5) <sup>1</sup> | 1/16"          | PEEK              | Violet | > 35 MPa         | 1.8 µl             | From On-line filter to outlet<br>(or to fraction collector/MS,<br>optional).<br>(PEEK tubing i.d. 0.15 mm is<br>installed at delivery) |
| 0.15 mm<br>(Di. 0.15)                 | 375<br>μm      | Fused sili-<br>ca | Brown  | > 35 MPa         | 1.8 µl             | From On-line filter to outlet<br>(or to fraction collector/MS,<br>optional).<br>(Tubing kit 0.15 is supplied<br>with the system)       |
| 0.10 mm<br>(Di. 0.10)                 | 200<br>µm      | Fused sili-<br>ca | Brown  | > 35 MPa         | 0.8 µl             | From On-line filter to outlet<br>(or to fraction collector/MS,<br>optional).                                                           |
|                                       |                |                   |        |                  |                    | (Tubing kit 0.10 is supplied with the system)                                                                                          |
| 0.75 mm<br>(W1, W2)                   | 1/16"          | Tefzel            | Clear  | 7 MPa            | 44.2 µl            | Waste tubing                                                                                                    |
| 1.6 mm<br>(A1 to A3,<br>B1 to B3)     | 1/8"           | Teflon            | Clear  | 3.4 MPa          | 201.1 µl           | Inlet tubing to Pump P-905                                                                                                    |

1 0.25 and 0.5 mm i.d. tubing is supplied for non-analytical applications.

For local office contact information, visit www.gelifesciences.com/contact

GE Healthcare Bio-Sciences AB Björkgatan 30 751 84 Uppsala Sweden

www.gelifesciences.com/AKTA

GE, imagination at work and GE monogram are trademarks of General Electric Company.

Drop Design, HisTrap, Superloop, UNICORN, ÄKTA, ÄKTAexplorer, ÄKTAmicro and ÄKTApurifier are trademarks of GE Healthcare companies.

All third party trademarks are the property of their respective owners.

© 2009 General Electric Company – All rights reserved. First published Jul. 2009

All goods and services are sold subject to the terms and conditions of sale of the company within GE Healthcare which supplies them. A copy of these terms and conditions is available on request. Contact your local GE Healthcare representative for the most current information.

UNICORN: Any use of this software is subject to GE Healthcare Standard Software End-User License Agreement for Life Sciences Software Products.

GE Healthcare Europe GmbH Munzinger Strasse 5, D-79111 Freiburg, Germany

GE Healthcare UK Limited Amersham Place, Little Chalfont, Buckinghamshire, HP7 9NA, UK

GE Healthcare Bio-Sciences Corp. 800 Centennial Avenue, P.O. Box 1327, Piscataway, NJ 08855-1327, USA

GE Healthcare Japan Corporation Sanken Bldg.3-25-1, Hyakunincho Shinjuku-ku, Tokyo 169-0073, Japan

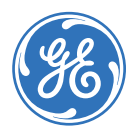